### Functions on the ordinary display

(1) Functions: Button operations can be used to perform the following functions.

- Start/stop of all indoor units
- Switching between cooling and heating
- Test run of all indoor units
- Double-speed operation of indoor units (Do not use for actual operation. Doing so may damage the devices.)

### (2) Display: The following can be displayed.

- Alarm details display
- No. of indoor/outdoor units
- Unit Nos. of connected indoor/outdoor units
- Indoor/outdoor unit operating status (blinks when an alarm occurs)
- Indoor unit thermostat ON
- Display of individual outdoor unit alarms
- Total operating time of outdoor unit compressors
- Oil level of the outdoor unit oil sensor
- Total outdoor unit power ON time
- Outdoor unit microcomputer version, other information

### Temperature monitor

• Displays the indoor/outdoor unit sensor temperatures.

### Outdoor unit alarm history monitor

• Displays the outdoor unit alarm history.

### Mode settings

• Setting mode 1 and setting mode 2 are used to make the outdoor EEPROM setting.

4

### Functions on the ordinary display

Connect the special service checker wiring to the outdoor unit PCB. • The connection is shown in the figure below.

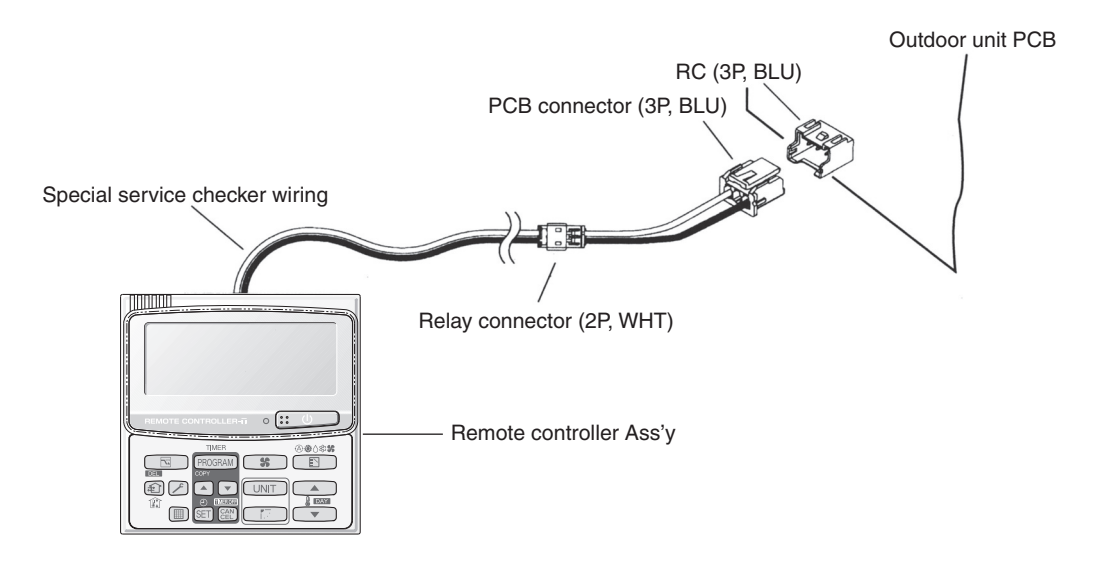

- If the communications line in the inter-unit control wiring is connected, it can be left as-is. ۲
- In case of an independent outdoor unit (1 maintenance remote controller connected to 1 outdoor unit, automatic address setting for indoor units not completed), both setting mode 1 and setting mode 2 can be used.
- The overall system status for that refrigerant system is displayed.

### • All units start/stop (Fig. 1)

### <Operation>

The :: U (ON/OFF operation) button can be used to start and stop all the indoor units.

- The LED illuminates if any indoor units is operating.
- The LED blinks if an alarm at any of the operating indoor units occurs.

### Cooling/heating change (Fig. 1)

### <Operation>

The (MODE) button can be used to change between heating and cooling operation.

 The display indicates the operating mode of the indoor unit with the lowest unit No.

### • All units test run (Fig. 2)

### <Operation>

The F (CHECK) button can be used to start and stop a test run for all indoor units.

- Press and hold for 4 seconds to turn ON. During the test run "TEST" is displayed.
- The status of test runs performed from the indoor unit remote controller is not displayed on the outdoor unit maintenance remote controller.

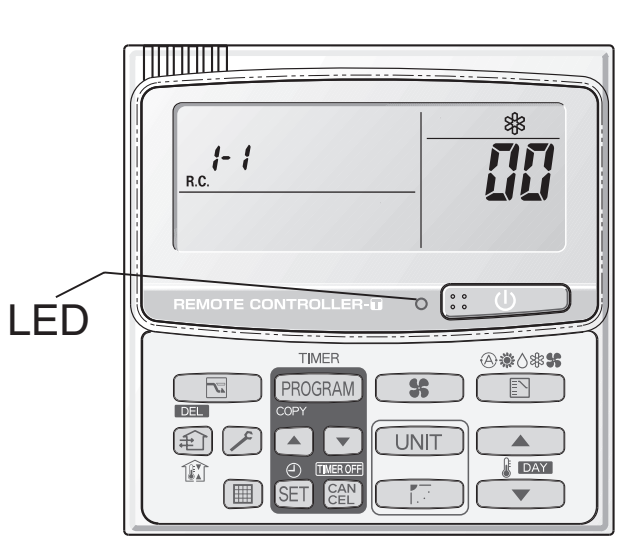

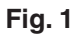

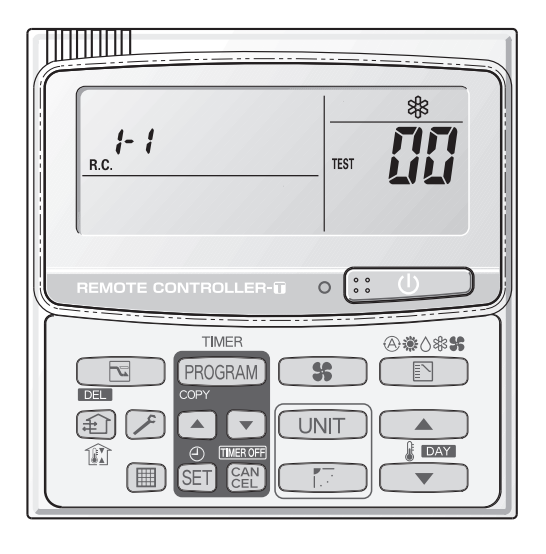

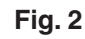

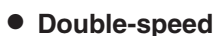

- Do not use for actual operation.
- (Doing so may damage the devices.)
- <Operation>

The timer button ( ) can be used to change between double-speed and normal operation.

 During double-speed operation, the SLEEPING MODE mark is displayed.

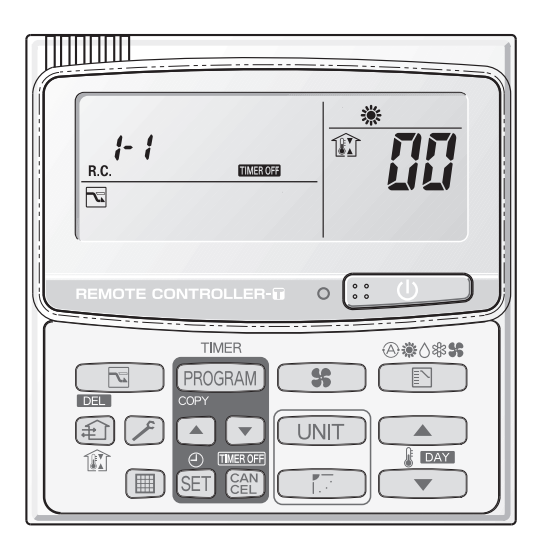

### ■ Display (functions)

Use the temperature setting and value buttons to change the item code. •

| Item code     | Item                                        | Remarks                                         |
|---------------|---------------------------------------------|-------------------------------------------------|
| <b>[][]</b> 1 | Outdoor unit alarm 2                        | Alarm code display                              |
| <u>0</u>      | No. of connected indoor units               | Quantity                                        |
| 62            | Unit Nos. of connected indoor unit          | 7-segment display                               |
| 03            | Operating status of indoor unit             | 7-segment display                               |
| <u>[</u> ]4   | Thermostat ON status of indoor unit         | 7-segment display                               |
| 05            | No. of connected outdoor units              | 1 – 4                                           |
| 06            | Unit Nos. of connected outdoor units        | 7-segment display                               |
| 67            | Operating status of outdoor unit compressor | 7-segment display                               |
| 08            |                                             |                                                 |
| 09            |                                             |                                                 |
|               |                                             |                                                 |
| 10            | Compressor 1 operating time                 | 0 – 99999999 hrs                                |
| 11            | Compressor 2 operating time                 | 0 – 99999999 hrs                                |
| 12            | Compressor 3 operating time                 |                                                 |
| 13            | Compressor 1 oil level                      | 0 = Empty 1 = Insufficient 2 = Sufficient       |
| 14            | Compressor 2 oil level                      | 0 = Empty 1 = Insufficient 2 = Sufficient       |
| 15            | Compressor 3 oil level                      |                                                 |
| 15            | Outdoor unit power ON time                  | 0 – 99999999 hrs                                |
| 17            | Compressor 1 operation count                | 0 – 65535 times                                 |
| 18            | Compressor 2 operation count                | 0 – 65535 times                                 |
| 19            | Compressor 3 operation count                |                                                 |
|               |                                             |                                                 |
| FØ            | Alarm history 1 (most recent)               |                                                 |
| F (           | Alarm history 2                             |                                                 |
| F2            | Alarm history 3                             | Display only Alarm code and unit No. of unit    |
| F3            | Alarm history 4                             | where alarm occurred are displayed alternately. |
| FY            | Alarm history 5                             | 0 = CCU<br>1 - 4 = Outdoor unit                 |
| F5            | Alarm history 6                             |                                                 |
| F5            | Alarm history 7                             |                                                 |
| F7            | Alarm history 8 (oldest)                    |                                                 |
|               |                                             |                                                 |
|               |                                             |                                                 |
|               |                                             |                                                 |
| FE            | Firmware version                            | Display the version No. × 100.                  |
| F F           | Program version                             | Display the version No. $\times$ 100.           |

### (3) XX-YY R.C.

Displays the outdoor unit sub-bus address which is currently selected.

- XX = Outdoor system address on main bus line (1 30)
- YY = Outdoor unit sub-bus address (1 8).
- "1" appears when there is only 1 outdoor unit.

Locations where (1), (2), and (3) are displayed as shown in Fig. 3.

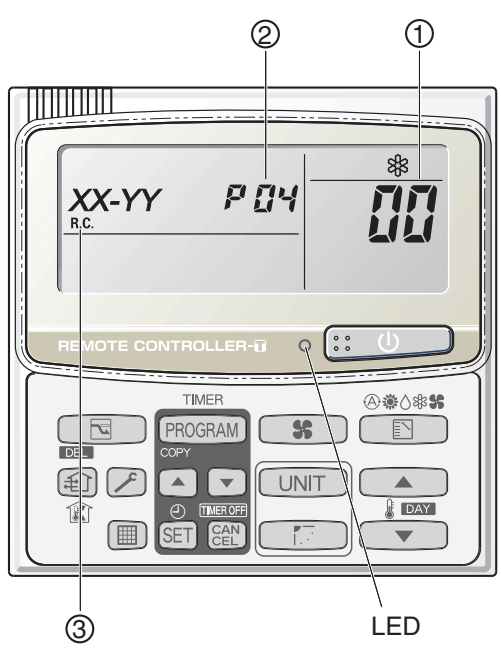

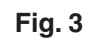

### <Sample displays>

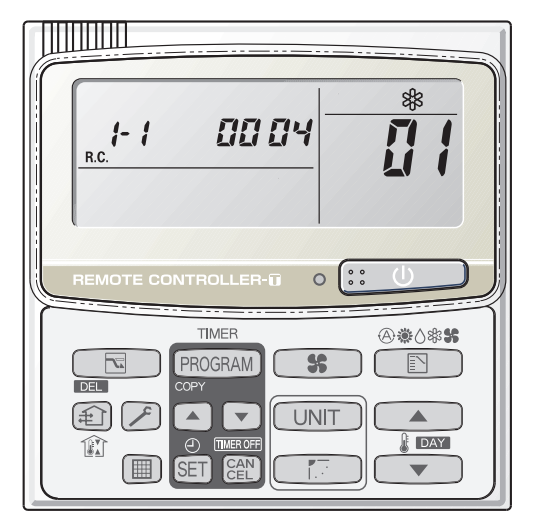

01: <No. of connected indoor units> 4 units connected

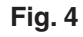

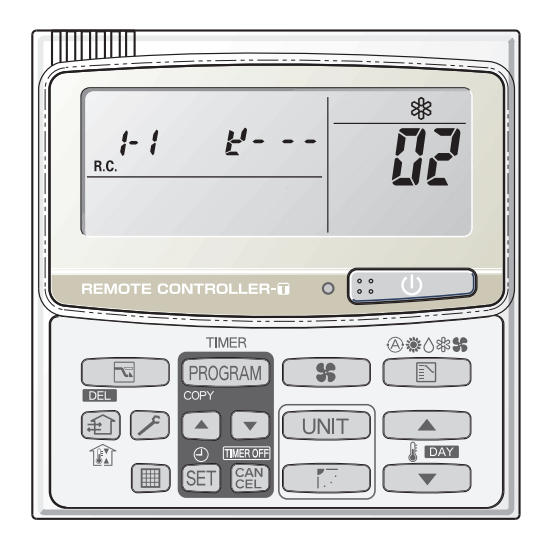

02: <Unit Nos. 1, 2, 3, and 4 are connected>

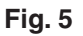

#### Concerning the 7-segment, 4-digit display remote controller timer display

The unit Nos. of connected units are indicated by four 7-segment digits (

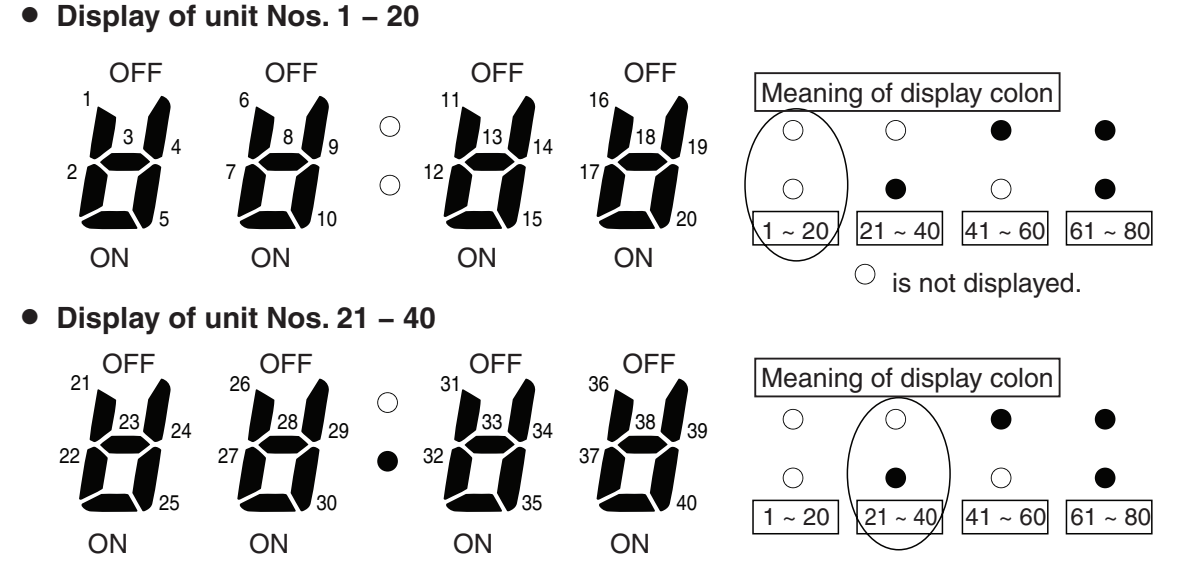

- The meaning of the colon changes in the same way to indicate unit Nos. up to 80.
- Sample displays of the connected indoor unit Nos.:
  - · Display of unit No. 1 · Display of unit Nos. 1 and 2 • Display of unit Nos. 1, 2, and 3 • Display of unit Nos. 1, 2, 3, and 4

### NOTE

The change of the colon display (between unit Nos. 1-20 to unit Nos. 21-40) occurs automatically every 10 seconds. (However the display does not change if there are no higher-number units connected.) To change the display to the higher-number units before 10 seconds have passed, press the (FLAP) button.

- The total compressor operating time is displayed (in 1-hour units) using 8 digits.
  - When the first 4 digits are displayed, the top dot of the colon is illuminated. (Figure (A))
  - When the last 4 digits are displayed, the colon dot is OFF. (Figure (B))
  - . The display of the first 4 digits and last 4 digits changes automatically after 10 seconds. The display can also be changed by pressing the [[] (FLAP) button.

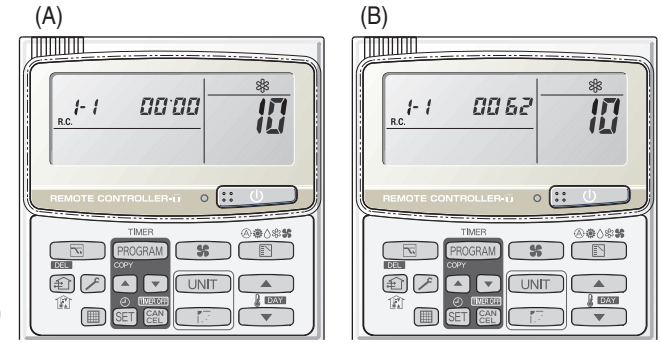

<sup>10: &</sup>lt;Compressor's total operating time> (A) and (B) are displayed alternately. (The example here (0000, 0062) indicates 62 hours.)

### NOTE

With the outdoor unit maintenance remote controller (when connected to the outdoor unit), the unit remote controller check functions will not operate.

Display the indoor unit and outdoor unit sensor temperatures.

<Operating procedure>

① Press and hold the 🗡 (CHECK) button and CAN buttons simultaneously for 4 seconds or longer to engage temperature monitor mode.

During temperature monitoring, *F* is illuminates.

(The display and operations are the same as for monitor mode using the indoor unit remote controller.)

- (2) Press the UNIT button and select the indoor unit to monitor.
- (3) Press the temperature setting  $\frown$  and  $\frown$ buttons and select the item code of the temperature to monitor.

The unit No. of the selected indoor unit, and the temperature data, are displayed.

④ To end monitoring, press the 🗡 (CHECK) button. The display returns to the normal display.

**NOTE** The display does not blink.

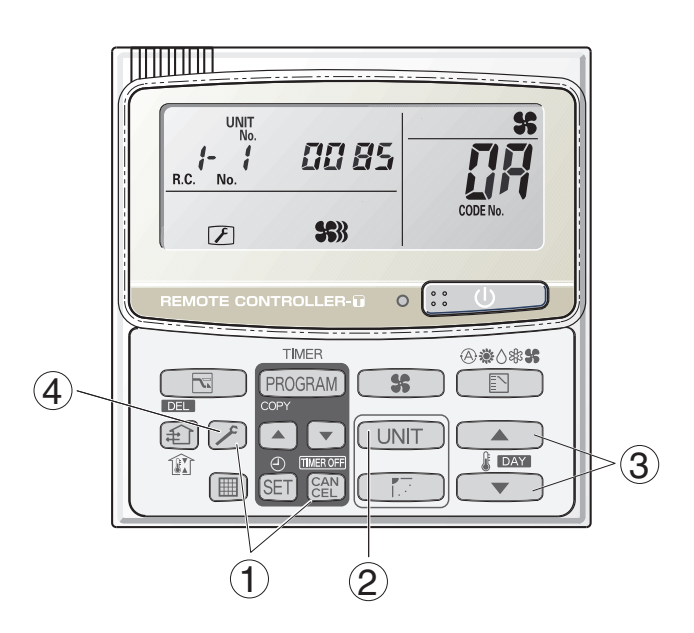

### Display of unit No. 1 (main unit)

| DN                  | Description                                   | Remarks |                |  |  |  |
|---------------------|-----------------------------------------------|---------|----------------|--|--|--|
| 62                  | Intake temp.                                  | °C      |                |  |  |  |
| 03                  | E1                                            | °C      |                |  |  |  |
| <u>[</u> ]4         | E2                                            | °C      |                |  |  |  |
| 85                  | E3                                            | °C      | > Indoor unit  |  |  |  |
| 06                  | Discharge temp.                               | °C      |                |  |  |  |
| 67                  | Discharge temp. setting                       | °C      |                |  |  |  |
| 68                  | Indoor unit electronic control valve position | STEP    | )              |  |  |  |
| <u>[</u> ] <i>R</i> | Discharge temp. 1                             | °C      |                |  |  |  |
| ŨЬ                  | Discharge temp. 2                             | °C      |                |  |  |  |
| 86                  | High-pressure sensor temp.                    | °C      |                |  |  |  |
| Ūď                  | Heat exchanger gas 1                          | °C      |                |  |  |  |
| ŨE                  | Heat exchanger liquid 1                       | °C      |                |  |  |  |
| []F                 | Heat exchanger gas 2                          | °C      |                |  |  |  |
| 10                  | Heat exchanger liquid 2                       | °C      |                |  |  |  |
| - 11                | Outdoor air temp.                             | °C      |                |  |  |  |
| 12                  | Not used                                      |         |                |  |  |  |
| 13                  | Inverter primary current                      | A       |                |  |  |  |
| 14                  | CT2                                           | А       | > Outdoor unit |  |  |  |
| 15                  | MOV1 pulse                                    | STEP    |                |  |  |  |
| 15                  | MOV2 pulse                                    | STEP    |                |  |  |  |
| 17                  | Discharge temp. 3                             | °C      |                |  |  |  |
| 18                  | СТЗ                                           | А       |                |  |  |  |
| 19                  | MOV3 pulse                                    | STEP    |                |  |  |  |
| 18                  | MOV4 pulse                                    | STEP    |                |  |  |  |
| 1Ь                  | Heat exchanger gas 3                          | °C      |                |  |  |  |
| II.                 | Heat exchanger liquid 3                       | °C      |                |  |  |  |
| ដេ                  | Low-pressure sensor temp.                     | °C      |                |  |  |  |
| IE                  | Suction temp.                                 | °C      |                |  |  |  |
| lF-                 | Oil 1                                         | °C      |                |  |  |  |
| 20                  | Oil 2                                         | °C      |                |  |  |  |
| 21                  | Oil 3                                         | °C      |                |  |  |  |
| 22                  | Actual operating frequency                    | Hz      | )              |  |  |  |
|                     |                                               |         |                |  |  |  |

### NOTE

0A and subsequent items are outdoor unit data. 0A - 22 are for unit No. 1. 2A - 42 are for unit No. 2. 4A - 62 are for unit No. 3. 62 - 89 are for unit No. 4.

- Displays outdoor unit alarms only.
- Check the indoor unit alarm histories separately using the indoor unit remote controllers or other control device.

### <Operating procedure>

 Press and hold the (CHECK) button and SET button simultaneously for 4 seconds or longer to engage outdoor unit alarm history mode.

During temperature monitoring, *F* illuminates.

The display and operations are the same as for the alarm history monitor performed from the indoor unit remote controller. However the "unit No." display shows the outdoor unit address.

- ② Press the UNIT button and select the outdoor unit for which to monitor the alarm history.
- ③ Press the temperature setting and buttons and select the item code for the alarm history.

The select outdoor unit address, the item code, and the alarm history (alarm data) are displayed.

The outdoor unit address is displayed as R.C. XX-YY. System XX = Outdoor unit system address R.C. XX = Outdoor unit system address YY = Outdoor unit sub-bus address

Item codes 01-08 are displayed. 01 indicates the most recent alarm.

The alarm history displays the alarm code. (If no alarm are present, then -- -- is displayed.)

- ④ To clear the alarm history, press the end button. (The outdoor unit alarm history will be cleared.)
- (5) To exit, press the (CHECK) button. The display returns to the normal display.

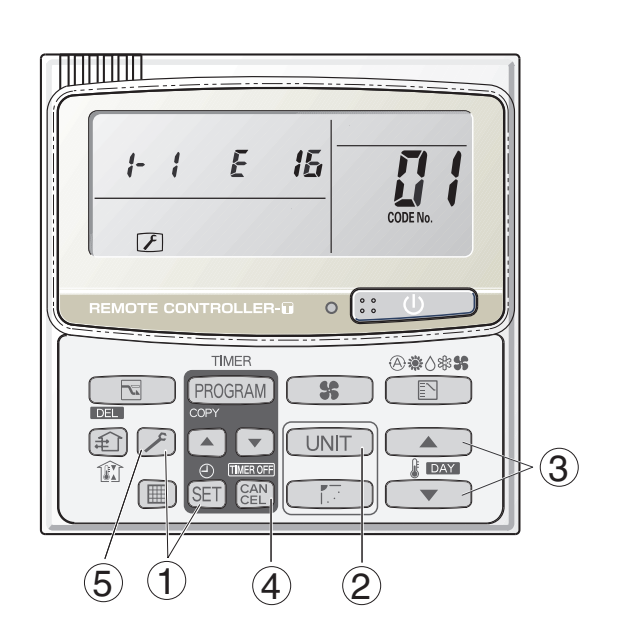

### Setting mode 1

<Operating procedure>

- Press and hold the (CHECK) button and
   (VENTILATION) button simultaneously for 4 seconds or longer.
- ② Press the temperature setting and buttons to change the item code. The item codes and setting data are shown in the table of "List of Item Codes" on the next page.
- ③ Press the timer time and buttons to change the setting data.

To confirm the changed setting data, press the SET button.

(At this time, "SET DATA" display stops blinking and remains lit.)

④ During this mode, "SET DATA" is displayed, blinking. The outdoor unit address display section displays "ALL," the item code and number (DN value in the table), and the setting data (8 digits).

(The setting data is displayed in 8 digits. The display changes between the first 4 digits (Fig. B) and the last 4 digits (Fig. B).

When the first 4 digits are displayed, the top dot of the colon is illuminated.)

(5) To exit the setting mode, press the (CHECK) button.

A Display of first 4 digits

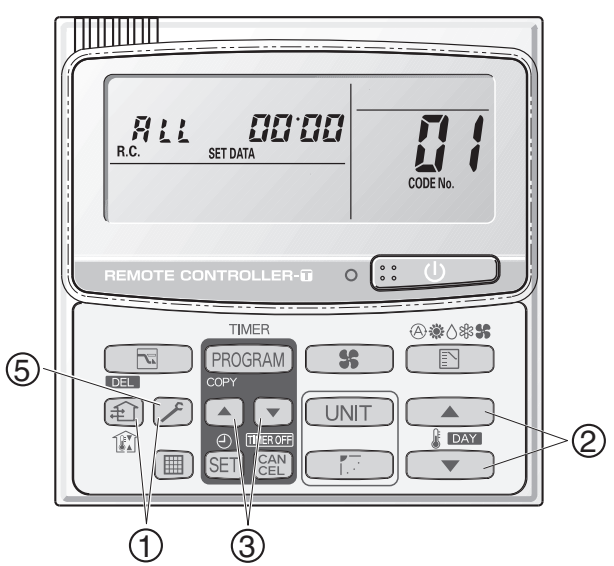

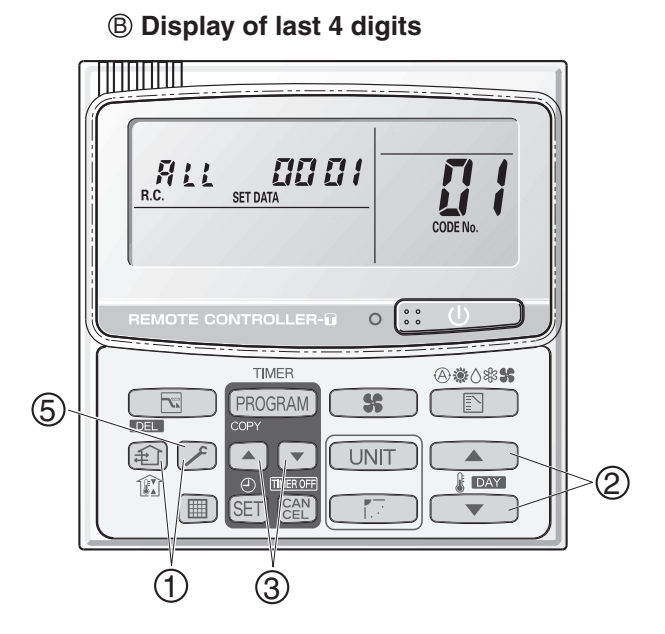

(A) and (B) are displayed alternately. (Example shows display of 0000 0001.)

| DN   | Parameter                       | Description                                                                                                    |
|------|---------------------------------|----------------------------------------------------------------------------------------------------|
| []4  | Snowfall sensor usage           | <ul> <li>0 = Sensor input not present. Control is performed.</li> <li>1 = Sensor input present. Control is performed.</li> <li>2 = Sensor input not present. Control is not performed.</li> <li>3 = Sensor input present. Control is not performed.</li> </ul> |
| 05   | Outdoor unit fan Quiet<br>mode  | 0 = Disabled1 = Quiet mode 12 = Quiet mode 23 = Quiet mode 34 = Quiet mode 4                                                                                                    |
| 18   | Energy saving mode              | 0 = None<br>1 = Discharge temp. control only (Mode 3)<br>2 = Demand only (Mode 2)<br>3 = Discharge temp. control + Demand (Mode 1)                                                                                                    |
| 19   | Energy saving operation<br>plug | 0 = Independent<br>1 = All indoor units linked                                                                                                    |
| IR I | Demand 1 current                | 0 = 0% 1 = 40 4 = 70 7 = 100 8 = 120<br>9 = 140 10 = 160 11 = 200 12 = -1 (no limit)                                                                                                    |
| /Ь   | Demand 2 current                | 0 = 0% 1 = 40 4 = 70 7 = 100 8 = 120<br>9 = 140 10 = 160 11 = 200 12 = -1 (no limit)                                                                                                    |

### Setting mode 2

<Operating procedure>

- 1 Press and hold the 🗡 (CHECK) button, SET button, and CAN button simultaneously for 4 seconds or longer.
- ② Press the temperature setting and buttons to change the item code. The item codes and setting data are shown in the table below.
- ③ Press the timer time and buttons to change the setting data. To confirm the changed setting data, press the SET button.

(At this time, "SET DATA" display stops blinking and remains lit.)

 During this mode, "SET DATA" is displayed, blinking. The display shows the set outdoor unit address "System XX-YY" (System XX = System address, YY = Address at outdoor unit sub-bus), item code number (DN value in the table below), and the setting data (8 digits).

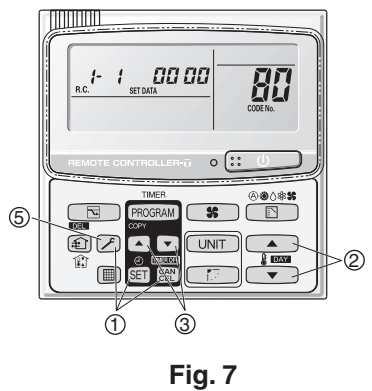

(The setting data is displayed in 8 digits. The display changes between the first 4 digits (Fig. B) and the last 4 digits (Fig. B). When the first 4 digits are displayed, the top point of the colon is lit.)

⑤ To exit setting mode, press the 🔎 (CHECK) button. Returns to the normal display mode.

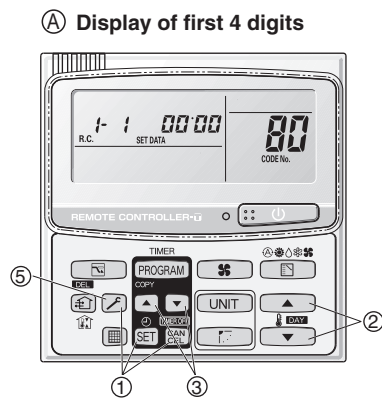

B Display of last 4 digits

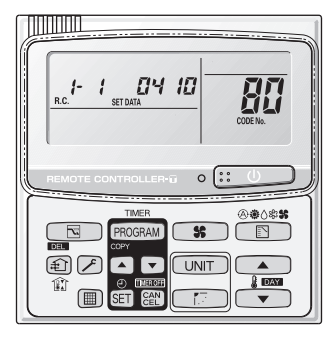

**H**: <Refrigerant type> (A) and (B) are displayed alternately. (Example shows 0000 0410 (R410A).)

### List of Item Codes

| DN | Parameter             | Description                                                                                                    |
|----|-----------------------|----------------------------------------------------------------------------------------------------|
| 81 | Outdoor unit capacity | 0 = Disabled, 224 =8HP Type, 280 = 10HP Type, 355 = 12HP Type,<br>400 = 14HP Type, 450 = 16HP Type, 500 = 18HP Type, 560 = 20HP Type |

### – MEMO –

## 5. REMOTE CONTROLLER FUNCTIONS

| 1. | Simple Settings Function              | <b>5-</b> 2 |
|----|---------------------------------------|-------------|
| 2. | Detailed Settings Function            | <b>5</b> -4 |
| 3. | Remote Controller Servicing Functions | 5-17        |

## **1. Simple Settings Function**

 This allows the filter lifetime, operating mode priority change, central control address, and other settings to be made for an individual or groupcontrol indoor unit to which the remote controller used for simple settings is connected.

When simple settings mode is engaged, operation stops at the individual or group-control indoor unit to which the remote controller for simple settings is connected.

### <Procedure>

- Press and hold the And the press and hold the press and hold the press and the press an
- (2) "SET DATA," unit No. " 1" (or " ALL" in the case of group control), item code " U 1," and settings data
  " U XX " are displayed blinking on the remote controller LCD display (Fig. 1). At this time, the indoor unit fan (or all indoor unit fans in the case of group control) begins operating.
- ③ If group control is in effect, press the UNIT button and select the address (unit No.) of the indoor unit to set. At this time, the fan at the indoor unit begins operating.
  - \* If unit No. " **ALL** " is displayed, the same setting will be made for all indoor units.
- ④ Press the temperature setting / buttons to select the item code to change.
- (5) Press the timer time / buttons to select the desired setting data.
  - \* For item codes and setting data, refer to the following page.
- 6 Press the SET button. (The display stops blinking and remains lit, and setting is completed.)
- ⑦ Press the button to return to normal remote controller display.

### [Remote Controller Functions Section]

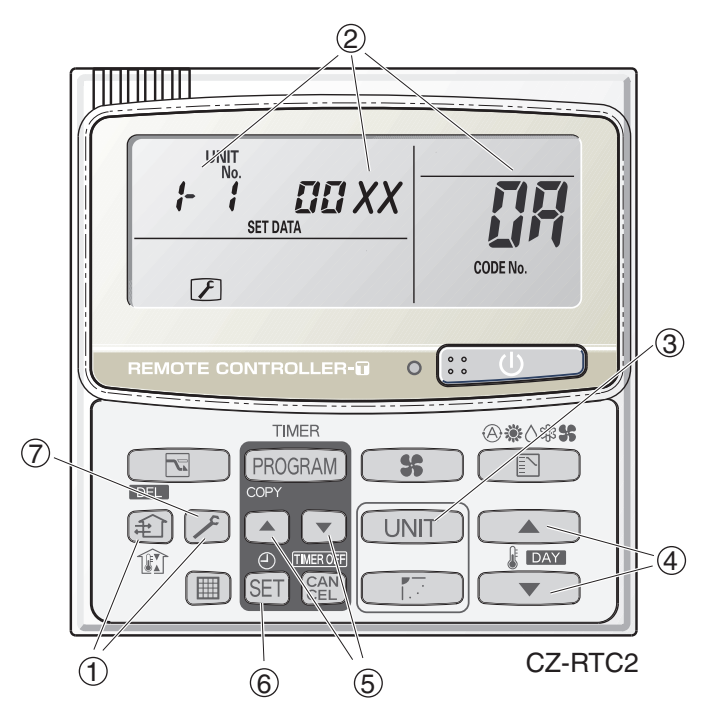

Fig. 1

### List of Simple Setting Items

| Itom code  | Itom                                           | Setting data |                                                       |                          |  |  |  |
|------------|------------------------------------------------|--------------|-------------------------------------------------------|--------------------------|--|--|--|
| item coue  | nem                                            | No.          | D                                                     | escription               |  |  |  |
|            |                                                | 0000         | Not displayed                                         |                          |  |  |  |
|            |                                                | 0001         | 150 hours                                             |                          |  |  |  |
|            | Filter sign ON time                            | 0002         | 2,500 hours                                           |                          |  |  |  |
|            | (fitIter life time)                            | 0003         | 5,000 hours                                           |                          |  |  |  |
|            |                                                | 0004         | 10,000 hours                                          |                          |  |  |  |
|            |                                                | 0005         | Use the filter clogging sensor.                       |                          |  |  |  |
|            |                                                | 0000         | Standard (setting at time of shipping                 | g)                       |  |  |  |
| üď         | Degree of filter fouling                       | 0001         | Highly fouled<br>(Filter sign ON time is reduced to o | ne-half the set time.)   |  |  |  |
|            |                                                | 0001         | Central control address 1                             |                          |  |  |  |
|            |                                                | 0002         | Central control address 2                             |                          |  |  |  |
|            |                                                | 0003         | Central control address 3                             |                          |  |  |  |
| 03         | Central control address                        | 2            | 2                                                     |                          |  |  |  |
|            |                                                | 0064         | Central control address 64                            |                          |  |  |  |
|            |                                                | 0099         | No central control address set (sett                  | ing at time of shipping) |  |  |  |
| ทีน        | Operating mode                                 | 0000         | Normal (setting at time of shipping)                  |                          |  |  |  |
| <u> </u>   | priority change                                | 0001         | Priority                                              | 1                        |  |  |  |
|            |                                                |              | Compressor ON                                         | Compressor OFF           |  |  |  |
|            | Fan speed when<br>heating thermostat is<br>OFF | 0000         | MED 1 min., LO 3 min.                                 | LO                       |  |  |  |
| DE         |                                                | 0001         | MED                                                   | LO                       |  |  |  |
| Ub         |                                                | 0002         | LO                                                    | LO                       |  |  |  |
|            |                                                | 0004         | MED 1 min., LO 3 min.                                 | MED                      |  |  |  |
|            |                                                | 0005         | MED                                                   | MED                      |  |  |  |
|            |                                                | 0006         | LO                                                    | MED                      |  |  |  |
|            |                                                | 0000         | INO SNIT                                              |                          |  |  |  |
|            |                                                | 0001         | Shifts intake temperature 1°C down                    | l.                       |  |  |  |
| nr         | Heating intake                                 | 0002         | Shifts intake temperature 2°C down                    |                          |  |  |  |
| 00         | temperature shift                              | 0003         | Shifts intake temperature 3°C down                    |                          |  |  |  |
|            |                                                | 0005         | Shifts intake temperature 5°C down                    |                          |  |  |  |
|            |                                                | 0006         | Shifts intake temperature 6°C down                    | )<br>)                   |  |  |  |
|            | Electric heater                                | 0000         | No heater                                             | •                        |  |  |  |
|            | installation                                   | 0001         | Heater installed                                      |                          |  |  |  |
|            | Humidifying when                               | 0000         | No (setting at time of shipping)                      |                          |  |  |  |
| 118        | heater thermostat is<br>OFF                    | 0001         | Yes                                                   |                          |  |  |  |
| <b>n</b> , | Permit/prohibit                                | 0000         | Permit                                                |                          |  |  |  |
| נוכו       | heating/cooling                                | 0001         | Prohibit                                              |                          |  |  |  |
| חב         | Cool-only                                      | 0000         | Normal                                                |                          |  |  |  |
| _ ייי      | Cool-Only                                      | 0001         | Cool only (Set "1" for item code OD                   | .)                       |  |  |  |

### NOTE

• In order to avoid water leakage and damage to the fan, do not set for humidifying when the thermostat is OFF unless a vaporizing humidifier is used.

- Consider the device purpose and type when changing the settings. Incorrect settings may result in malfunction.
- Do not change any setting data that does not appear in this list.
- The 10-hp 4-way ceiling cassette has 2 indoor unit addresses. Set both of them.

## 2. Detailed Settings Function

 This allows the system address, indoor unit address, and other settings to be made for the individual or group-control indoor unit to which the remote controller used for detailed settings is connected.

When detailed settings mode is engaged, operation stops at the individual or group-control indoor unit where the remote controller used for detailed settings is connected. Simple settings items can also be set at this time.

#### <Procedure>

- ① Press and hold the  $\swarrow$ , SET and  $\bigotimes$  buttons simultaneously for 4 seconds or longer.
- ② "SET DATA," unit No. " : [" (or " FLL" in the case of group control), item code " []"," and settings data " []" XX" are displayed blinking on the remote controller LCD display (Fig. 2).

At this time, the indoor unit fan (or all indoor unit fans in the case of group control) begins operating.

- ③ If group control is in effect, press the UNIT button and select the address (unit No.) of the indoor unit to set. At this time, the fan at the indoor unit begins operating.
- ④ Press the temperature setting / 
   buttons to select the item code to change.
- (5) Press the timer time / buttons to select the desired setting data.
  - \* For item codes and setting data, refer to the following page.
- 6 Press the SET button. (The display stops blinking and remains lit, and setting is completed.)
- ⑦ Press the button to return to normal remote controller display.

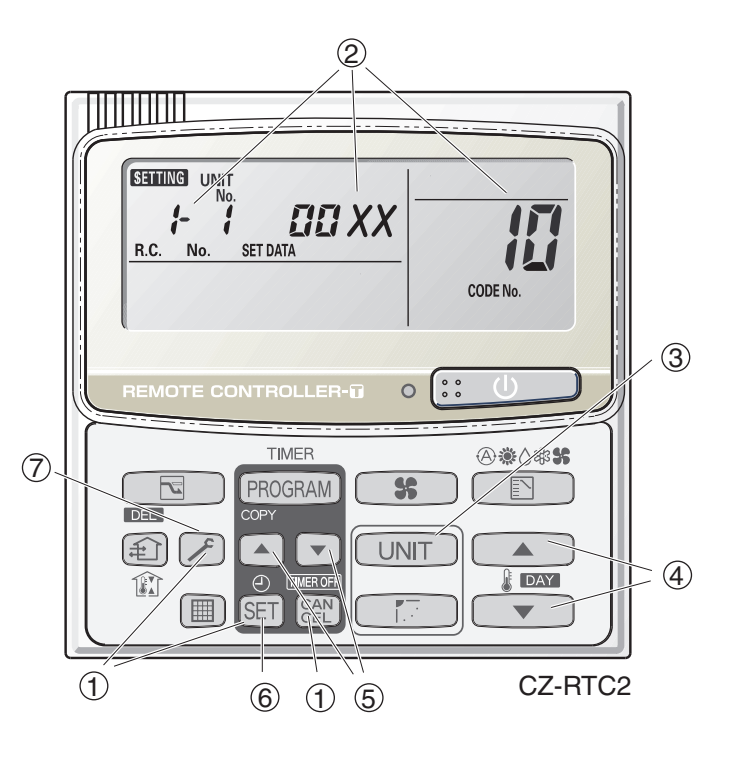

Fig. 2

- Setting the Flap Separately (When setting the CZ-RTC2)
  - 1) The 4-air outlet flap can be adjusted separately during operation. When not adjusted separately, all flaps operate in the same manner.

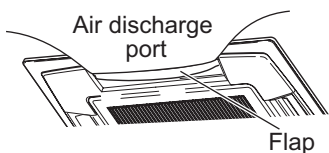

(adjustment for up-down airflow direction)

#### <Procedure>

#### Stop the system before performing these steps.

- ② If group control is in effect, press the UNIT button and select the address (unit No.) of the indoor unit to set. At this time, the fan at the indoor unit begins operating.
- (3) " SETTING," unit No. " :- : (or " :: : : in the case of group control), item code " XX," and settings data " YYYY" are displayed blinking on the remote controller LCD display.
- Designate the item code "XX " by adjusting the Temperature Setting 
   / 
   buttons.

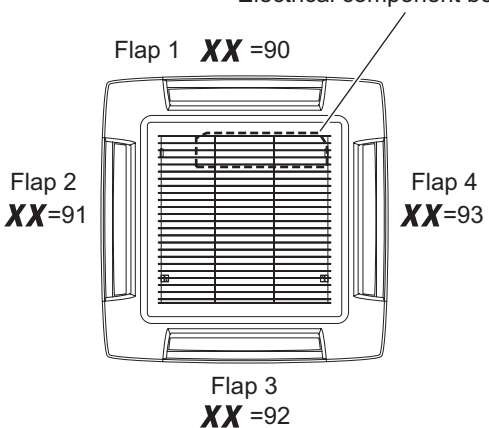

Electrical component box

 ⑤ Press the timer time ▲ / ▼ buttons to select the desired setting data.

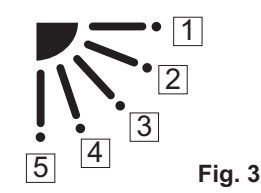

\* Setting data " **YYYY**" (refer to Fig.3)

| Setting data | Flap position during operation |
|--------------|--------------------------------|
| 00 00        | Without separate setting       |
| 0001         | Swing                          |
| 5000         | Move to position 1 and stay    |
| 00 03        | Move to position 2 and stay    |
| 00 04        | Move to position 3 and stay    |
| 00 05        | Move to position 4 and stay    |
| 00.06        | Move to position 5 and stay    |

When the flap position is set to  $\boxed{4}$  or  $\boxed{5}$  and the unit is in the cooling or dry mode, the flap position is moved to  $\boxed{3}$  and the operation is started. (refer to Fig.3)

### NOTE

Flap position

The flap swings during the operation under "Setting the Flap Separately".

At this time, the unselected flaps are moved to the position 1. (refer to Fig.3)

### 6 Press the $\fbox{SET}$ button.

(The display stops blinking and remains lit, and setting is completed.)

If you wish to change the selected indoor unit, follow the step 2 .

⑦ Press the button to return to normal remote controller display.

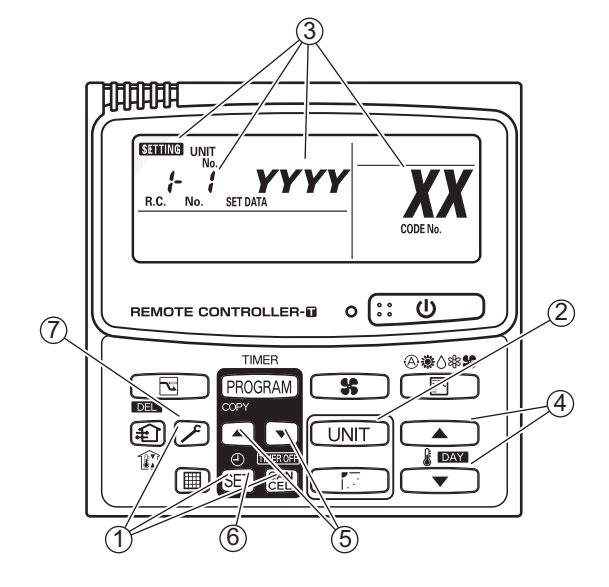

### List of Detailed Setting Items

| Itom anda | ltom                   | Setting data                               |                                                           |           |                                     |      |                                             |  |  |  |  |
|-----------|------------------------|--------------------------------------------|-----------------------------------------------------------|-----------|-------------------------------------|------|---------------------------------------------|--|--|--|--|
| item code | Item                   | No.                                        | Description                                               | No.       | Description                         | No.  | Description                                 |  |  |  |  |
|           |                        | 0001                                       | 4-Way Casstte (60×60)<br>(U1, Y1)                         | 0002      | 2-WAY Cassette (L1)                 | 0003 | 1-Way Cassette (D1)                         |  |  |  |  |
| 10        | Туре                   | 0005                                       | Low Silhouette Ducted (F1)<br>Slim Low Static Ducted (M1) | 0006      | High Static Pressure<br>Ducted (E1) | 0007 | Ceiling (T1)                                |  |  |  |  |
|           |                        | 0008                                       | Wall mounted (K1)                                         | 0010      | Floor Standing (P1)                 | 0011 | Concealed Floor<br>Standing (R1)            |  |  |  |  |
|           |                        | 0001                                       | 22 (Type 22)                                              | 0003      | 28 (Type 28)                        | 0005 | 36 (Type 36)                                |  |  |  |  |
|           |                        | 0007                                       | 45 (Type 45)                                              | 0009      | 56 (Type 56)                        | 0011 | 71 (Type 73)<br>For S-71MP1E5 and S-71MR1E5 |  |  |  |  |
|           | Indoor unit capacity   | 0012                                       | 80 (Type 73)<br>(Except S-71MP1E5, S-71MR1E5)             | 0013      | 90 (Type 90)                        | 0015 | 112 (Type 106)                              |  |  |  |  |
|           |                        | 0017                                       | 140 (Type 140)                                            | 0018      | 160 (Type 160)                      | 0021 | 224 (Type 224)                              |  |  |  |  |
|           |                        | 0023                                       | 280 (Type 280)                                            |           |                                     |      |                                             |  |  |  |  |
|           |                        | 0001                                       | Unit No. 1                                                |           |                                     | 1    |                                             |  |  |  |  |
|           |                        | 0002                                       | Unit No. 2                                                |           |                                     |      |                                             |  |  |  |  |
|           | System                 | 0003                                       | Unit No. 3                                                |           |                                     |      |                                             |  |  |  |  |
| 10        | address                | 2                                          | 2                                                         |           |                                     |      |                                             |  |  |  |  |
|           |                        | 0030                                       | Unit No. 30                                               |           |                                     |      |                                             |  |  |  |  |
|           |                        | 0099                                       | Not set                                                   |           |                                     |      |                                             |  |  |  |  |
| 13        |                        | 0001                                       | Unit No. 1                                                |           |                                     |      |                                             |  |  |  |  |
|           | Indoor unit<br>address | 0002                                       | Jnit No. 2                                                |           |                                     |      |                                             |  |  |  |  |
|           |                        | 0003                                       | Jnit No. 3                                                |           |                                     |      |                                             |  |  |  |  |
|           |                        | 2                                          | 2                                                         |           |                                     |      |                                             |  |  |  |  |
|           |                        | 0064                                       | Unit No. 64                                               |           |                                     |      |                                             |  |  |  |  |
|           |                        | 0099                                       | Not set                                                   |           |                                     |      |                                             |  |  |  |  |
|           |                        | 0000                                       | Individual (1:1 = Indoor un                               | it with r | no group wiring)                    |      |                                             |  |  |  |  |
| 14        | Group control          | 0001                                       | Main unit (One of the grou                                | p-contr   | ol indoor units)                    |      |                                             |  |  |  |  |
|           | address                | 0002                                       | Sub unit (All group-control                               | indoor    | units except for main unit)         |      |                                             |  |  |  |  |
|           |                        | 0099                                       | Not set                                                   |           |                                     |      |                                             |  |  |  |  |
|           |                        | -0.00 Shifts intake temperature by $-0.00$ |                                                           |           |                                     |      |                                             |  |  |  |  |
|           |                        | -009                                       | Shifts Intake temperature t                               | by −9°C   |                                     |      |                                             |  |  |  |  |
|           |                        | (                                          | (                                                         |           |                                     |      |                                             |  |  |  |  |
|           | intake                 | -001                                       | Shifts intake temperature t                               | oy −1°C   | <u>)</u> .                          |      |                                             |  |  |  |  |
| ii        | temperature            | 0000                                       | No intake temperature shi                                 | ft        | <u></u>                             |      |                                             |  |  |  |  |
|           | shift                  | 0001                                       | Shifts intake temperature t                               | oy +1°C   | <i>.</i>                            |      |                                             |  |  |  |  |
|           |                        | (                                          | (                                                         |           |                                     |      |                                             |  |  |  |  |
|           |                        | 0009                                       | Shifts intake temperature t                               | oy +9°C   | ).                                  |      |                                             |  |  |  |  |
|           |                        | 0010                                       | Shifts intake temperature t                               | oy +10°   | C.                                  |      |                                             |  |  |  |  |
|           | Automatic              | 0000                                       | Function disabled                                         |           |                                     |      |                                             |  |  |  |  |
|           | after                  | 0001                                       | Stops automatically 5 mini                                | utes att  | er operation starts.                |      |                                             |  |  |  |  |
|           | operation              | 0002                                       | Stops automatically 10 mil                                | nutes a   | iter operation starts.              |      |                                             |  |  |  |  |
| 18        | start                  | (                                          | (                                                         |           |                                     |      |                                             |  |  |  |  |
|           | *Can be set            | 0123                                       | Stops automatically 615 m                                 | inutes    | after operation starts.             |      |                                             |  |  |  |  |
|           | in 5-minute            | 0124                                       | Stops automatically 620 m                                 | inutes    | after operation starts.             |      |                                             |  |  |  |  |
|           | unius.                 | 0125                                       | Stops automatically 625 m                                 | inutes    | after operation starts.             |      |                                             |  |  |  |  |

# 2. Detailed Settings Function

|               |                      | Setting data |      |                                                                      |  |
|---------------|----------------------|--------------|------|----------------------------------------------------------------------|--|
| Item code     | Item                 |              | No.  | Description                                                          |  |
| (1B)          | Forced thermostat ON | l timo       | 0000 | 5 minutes                                                            |  |
|               |                      |              | 0001 | 4 minutes                                                            |  |
|               |                      |              | _010 | -10°C                                                                |  |
| ΙE            |                      |              | -009 | -9°C                                                                 |  |
|               | temperature shift    | e<br>F       | -008 | -8°C                                                                 |  |
|               |                      |              | {    |                                                                      |  |
|               |                      |              | 0010 | 10°C                                                                 |  |
|               |                      |              | _010 | –10°C                                                                |  |
|               |                      |              | -009 | -9°C                                                                 |  |
| 1-1           | Heating discharge    | e<br>•       | -008 | -8°C                                                                 |  |
|               |                      | L            | 2    |                                                                      |  |
|               |                      |              | 0010 | 10°C                                                                 |  |
|               |                      |              | 0001 | ±1°C                                                                 |  |
|               | Temperature shift f  | for          | 0002 | ±2°C                                                                 |  |
| <u>!</u> F    | cooling/heating chan | ae in        | 0003 | ±3°C                                                                 |  |
|               | auto heat/cool mod   | de           | 2    |                                                                      |  |
|               |                      |              | 0007 | +7°C                                                                 |  |
| 15            |                      |              | 0018 | 18°C (Lower limit at shipment)                                       |  |
| <i>ii</i> -   | limit)               | 5            | 0019 | 19°C                                                                 |  |
| (Upper limit) |                      | olin         | )    | )                                                                    |  |
| 20            |                      | Heating Coo  | (    |                                                                      |  |
| (Lower limit) |                      |              | 0029 | 29°C<br>30°C (Upper limit at shipment)                               |  |
|               |                      |              | 0030 | 16°C (Lower limit at shipment)                                       |  |
| C'i           |                      |              | 0017 | 17°C                                                                 |  |
| (Upper limit) |                      |              | )    | )                                                                    |  |
| 22            |                      |              | (    |                                                                      |  |
| (Lower limit) | Change to remote     |              | 0029 | 29°C<br>20°C (Upper limit at chipment)                               |  |
|               | control temperature  |              | 0030 | 19°C (Lower limit at shipment)                                       |  |
| 23            | setting range        |              | 0010 |                                                                      |  |
| (Upper limit) |                      | ing          | )    |                                                                      |  |
| วม            |                      | Dry          | (    | (                                                                    |  |
|               |                      |              | 0029 | 29°C                                                                 |  |
| (Lower limit) |                      |              | 0030 | 30°C (Upper limit at shipment)                                       |  |
| 25            |                      | 00           | 0017 | 17°C (Lower limit at shipment)                                       |  |
| (Upper limit) |                      | at/c         | 0018 |                                                                      |  |
| 76            |                      | he           | (    | (                                                                    |  |
| CO            |                      | uto          | 0026 | 26°C                                                                 |  |
| (Lower limit) |                      | ∢            | 0027 | 27°C (Upper limit at shipment)                                       |  |
| סכ,           | Humidifier operation | on           | 0000 | Normal                                                               |  |
|               |                      |              | 0001 | Ignore neat exchanger temperature conditions.                        |  |
|               | Filter (CNIZO) incu  | ıt           | 0000 | Alarm input (unerennar pressure switch input)                        |  |
| 24            | switching            |              |      | Humidifier input (Operates linked with drain numn when humidifier is |  |
|               | Switching            |              | 0002 | ON.)                                                                 |  |
| 75            | Indoor unit electror | nic          | 0000 | Present (Setting at shipment)                                        |  |
| CL            | control valve        |              | 0002 | None                                                                 |  |
|               |                      |              | 0000 | Normal (Used as optional relay PCB or JEMA standard HA terminal.)    |  |
| 28            | T10 terminal switch  | ing          | 0001 | Used for OFF reminder                                                |  |
|               |                      |              | 0002 | Fire prevention input                                                |  |

# 2. Detailed Settings Function

|           | _                                         | Setting data |                                                                                 |  |
|-----------|-------------------------------------------|--------------|---------------------------------------------------------------------------------|--|
| Item code | Item                                      | No.          | Description                                                                     |  |
|           |                                           | 0000         | No forced operation                                                             |  |
|           | Automatic drain pump operation            | 0001         | Forced operation for 1 minute                                                   |  |
| 25        |                                           | 2            | 2                                                                               |  |
|           |                                           | 0060         | Continuous operation                                                            |  |
| 21        | Ventilation fan operation                 | 0000         | None                                                                            |  |
| יב        |                                           | 0001         | Ventilation fan operated by remote controller.                                  |  |
| 22        | Wired remote controller                   | 0000         | Not used. (Body sensor is used.)                                                |  |
| 30        | sensor                                    | 0001         | Remote control sensor is used.                                                  |  |
| 34        | "Operation change<br>control in progress" | 0000         | Normal (displayed)                                                              |  |
| '         | display                                   | 0001         | Not displayed                                                                   |  |
| 35        | OFF reminder function                     | 0000         | None                                                                            |  |
|           | used                                      | 0001         | Only stop time setting is enabled.                                              |  |
| Эg        | Discharge temperature                     | 0000         | Discharge temperature control OFF                                               |  |
|           | control                                   | 0001         | Discharge temperature control ON                                                |  |
|           | Heat exchanger                            | 0013         | Control temperature 13°C                                                        |  |
|           | temperature for cold air                  | 0014         | Control temperature 14°C                                                        |  |
| 35        | discharge                                 | 2            | $\langle \rangle$                                                               |  |
|           | noint for control to                      | 0025         | Control temperature 25°C                                                        |  |
|           | prevent cold air)                         | 0026         | Control temperature 26°C                                                        |  |
|           |                                           | 0000         | Output linked with fan. (ON when indoor unit fan is operating.)                 |  |
| 30        | Fan output switching                      | 0001         | Fan mode operation output                                                       |  |
|           |                                           | 0000         | No delayed start                                                                |  |
|           |                                           | 0001         | 1 sec. delayed start                                                            |  |
|           |                                           | 0002         | 2 sec. delayed start                                                            |  |
| 38        | Drain pump delayed                        | 2            | 2                                                                               |  |
|           |                                           | 0058         | 58 sec. delayed start                                                           |  |
|           |                                           | 0059         | 59 sec. delayed start                                                           |  |
|           |                                           | 0060         | 60 sec. delayed start                                                           |  |
|           |                                           | 0000         | Humidifier output OFF. Drain pump stopped.                                      |  |
|           |                                           | 0001         | Humidifier output ON. Drain pump operates.                                      |  |
| 40        | Humidifier setting                        | 0002         | Humidifier output ON. Drain pump operates for 1 minute when total humidifier    |  |
|           |                                           | 0002         | operating time reaches 60 minutes.                                              |  |
|           |                                           | 0003         | Humidifier output ON. Drain pump stopped.                                       |  |
| UC .      | Flap operation mode                       | 0000         | Standard setting                                                                |  |
|           |                                           | 0001         | Draft reduction mode (Flap lower-limit position is shifted upwards.)            |  |
|           |                                           | 0000         | Smudging reduction mode (Flap swing upper-limit position is shifted downwards.) |  |
| 46        | Flap swing mode                           | 0001         | Normal mode                                                                     |  |
|           |                                           | 0002         | Draft reduction mode (Flap swing lower-limit position is upwards.)              |  |

| Item code         Item         Description           No.         DC fan tap operating mode         Purpose           0000         Standard         Standard (setting at shipment)           High ceiling use         High ceiling setting 1 (with standard panel)                                                                                                    |                                                           |  |  |  |  |
|----------------------------------------------------------------------------------------------------|-----------------------------------------------------------|--|--|--|--|
| DC fan tap operating<br>mode         Purpose           0000         Standard         Standard (setting at shipment)           High ceiling use         High ceiling setting 1 (with standard panel)                                                                                                    |                                                           |  |  |  |  |
| 0000StandardStandard (setting at shipment)High ceiling useHigh ceiling setting 1 (with standard panel)                                                                                                    |                                                           |  |  |  |  |
| High ceiling use High ceiling setting 1 (with standard panel)                                                                                                    |                                                           |  |  |  |  |
|                                                                                                    |                                                           |  |  |  |  |
| 0001 For low Ultra long-life filter, oil guard panel, ammonia d                                                                                                    | eodorizing                                                |  |  |  |  |
| Fan tap setting   static-pressure filter   filter, optical regenerative deodorizing filter                                                                                                    |                                                           |  |  |  |  |
| (Fan tap change in order High ceiling use High ceiling setting 2 (with standard panel)                                                                                                    |                                                           |  |  |  |  |
| discharge caused by Eor low (Antibacterial) high-performance filter (90%)                                                                                                    |                                                           |  |  |  |  |
| filter installation) 0003 static-pressure filter Air-cleaning unit, air-cleaning unit + optical reg                                                                                                    | enerative                                                 |  |  |  |  |
| deodorizing filter, deodorant (activated charcoa                                                                                                    | deodorizing filter, deodorant (activated charcoal) filter |  |  |  |  |
| For air-blocking<br>material For 3-way discharge, when discharge duct is c                                                                                                    | onnected                                                  |  |  |  |  |
| 0006 For air-blocking material For 2-way discharge                                                                                                    |                                                           |  |  |  |  |
| 0000 No humidifier output                                                                                                    |                                                           |  |  |  |  |
| 0001  1 sec.                                                                                                    |                                                           |  |  |  |  |
| Humidifier ON time                                                                                                    |                                                           |  |  |  |  |
| (ON time per 60 ( (                                                                                                    |                                                           |  |  |  |  |
| 0058 58 sec.                                                                                                    | 8 sec.                                                    |  |  |  |  |
| 0059 59 sec.                                                                                                    | 9 sec.                                                    |  |  |  |  |
| 0060 Continuously ON                                                                                                    |                                                           |  |  |  |  |
| Repeat timer switching                                                                                                    |                                                           |  |  |  |  |
| Timer function change 0000 Eulection disabled                                                                                                    |                                                           |  |  |  |  |
| prohibit 0001 Function enabled                                                                                                    |                                                           |  |  |  |  |
| <b>52</b> Smudging control 0000 No smudging control                                                                                                    |                                                           |  |  |  |  |
| O000 Air discharge Flap 1 XX=90 Flap to Flap to Flap t | sition                                                    |  |  |  |  |
| Setting the Flap 0001 port (Motor No. 4) Electrical component                                                                                                    | • 1                                                       |  |  |  |  |
| *Only for 4-way 0002                                                                                                    | •2                                                        |  |  |  |  |
| Cassette type                                                                                                    | •3                                                        |  |  |  |  |
| (adjustment for (Motor No. 2)) = (Motor No. 3) = 4                                                                                                    |                                                           |  |  |  |  |
| Setting the Elan                                                                                                    |                                                           |  |  |  |  |
| Flap 3 XX=92<br>(Motor No. 1)                                                                                                    |                                                           |  |  |  |  |
| *Only for 4-way 0006                                                                                                    |                                                           |  |  |  |  |
| Cassette type Setting data Flap position during operation When the flap positio                                                                                                    | is set to                                                 |  |  |  |  |
| Image: Additional system         Image: Additional system         Image: Additional system <thimage: addit="" additional="" system<="" th="">         Im</thimage:>                                                                                                    | he flap                                                   |  |  |  |  |
| Setting the Flap<br>Separately Swing position is moved to [                                                                                                    | 3 and the                                                 |  |  |  |  |
| *Only for 4-way     Image: Cassette type       Cassette type     Image: Cassette type                                                                                                    |                                                           |  |  |  |  |
| Image: Second stype         Image: Second stype                                                                                                    | g the                                                     |  |  |  |  |
| Setting the Flap Move to position 3 and stay operation under "Sett                                                                                                    | ng the                                                    |  |  |  |  |
| Separately *Only for 4-way                                                                                                    | acted flame                                               |  |  |  |  |
| Cassette type At this time, the unset are moved to the pos                                                                                                    | tion 1.                                                   |  |  |  |  |

### Simple setting items

| Item code | Item                                          | Description                                                                                                    |
|-----------|-----------------------------------------------|----------------------------------------------------------------------------------------------------|
| 01        | Filter sign ON time setting (filter lifetime) | Changes the indoor unit filter lifetime when a high-performance filter or other optional product is installed.                                          |
| 02        | Degree of filter fouling                      | Reduces the filter sign ON time to 1/2 of the standard time (setting at the time of shipping) for cases when filter fouling is more severe than normal. |

### Filter sign ON times for each model

|               | Model                                                     | Filter sign ON time |                 |                      |                 |                    |                 |                           |                 |                           |                 |                        |  |
|---------------|-----------------------------------------------------------|---------------------|-----------------|----------------------|-----------------|--------------------|-----------------|---------------------------|-----------------|---------------------------|-----------------|------------------------|--|
| Model<br>data |                                                           | Standard            |                 | Long-life            |                 | Super<br>long-life |                 | High<br>performance<br>65 |                 | High<br>performance<br>90 |                 | Pressure               |  |
|               |                                                           | Standard            | High<br>fouling | St <sub>andard</sub> | High<br>fouling | Standard           | High<br>fouling | Standard                  | High<br>fouling | St <sub>andard</sub>      | High<br>fouling | differential<br>switch |  |
| 0001          | 4-Way cassette (U1, Y1)                                   | ×                   | ×               | 2500                 | 1250            | 5000               | 2500            | 2500                      | 1250            | ×                         | ×               | ×                      |  |
| 0002          | 2-Way cassette (L1)                                       | ×                   | ×               | 2500                 | 1250            | 10000              | 5000            | 2500                      | 1250            | 2500                      | 1250            | ×                      |  |
| 0003          | 1-Way cassette (D1)                                       | ×                   | ×               | 2500                 | 1250            | ×                  | ×               | ×                         | ×               | ×                         | ×               | ×                      |  |
| 0005          | Low Silhouette Ducted (F1)<br>Slim Low Static Ducted (M1) | ×                   | ×               | ×                    | 1250            | 5000               | 2500            | 2500                      | 1250            | 5000                      | 2500            | ×                      |  |
| 0006          | High Static Pressure Ducted (E1)                          | ×                   | ×               | ×                    | 1250            | ×                  | ×               | 2500                      | 1250            | 5000                      | 2500            | ×                      |  |
| 0007          | Ceiling (T1)                                              | ×                   | ×               | 2500                 | 1250            | ×                  | ×               | 2500                      | 1250            | ×                         | ×               | ×                      |  |
| 0008          | Wall Mounted (K1)                                         | 150                 | 75              | ×                    | ×               | ×                  | ×               | ×                         | ×               | ×                         | ×               | ×                      |  |
| 0010          | Floor Standing (P1)                                       | 150                 | 75              | ×                    | ×               | ×                  | ×               | ×                         | ×               | ×                         | ×               | ×                      |  |
| 0011          | Concealed Floor Standing (R1)                             | 150                 | 75              | ×                    | ×               | ×                  | ×               | ×                         | ×               | ×                         | ×               | ×                      |  |
|               |                                                           |                     |                 |                      |                 |                    |                 |                           |                 |                           |                 | Unit: hour             |  |

### NOTE

- $\times$  indicates that there is no corresponding filter.
- 150 indicates the filter sign ON time that is set at shipment.
- High fouling: Set when  $\square\square\square$  ; is selected for the degree of filter fouling (item code  $\square$ ).

| Item code | Item                           | Description                                                                                                    |
|-----------|--------------------------------|----------------------------------------------------------------------------------------------------|
| 03        | Central control address        | Set when using a central control device.<br>Used when setting the central control address manually from the<br>remote controller. |
| 04        | Operating mode priority change | Note (1)                                                                                                    |

### NOTE

### (1) Explanation of operation mode priority change

Enabled only in 2WAY System heat-pump models.

### <Function>

With indoor units that are installed in combination with an outdoor unit model where either heating or cooling operation can be selected, the operating mode of the indoor unit that starts first takes priority. The first indoor unit to operate can select any operating mode. When any mode other than fan mode is selected, then the operating modes that cannot be selected are not displayed on all remote controllers that are subsequently operated. "Operation change control in progress" is displayed, indicating that there are restrictions on the operating modes that can be selected.

### · Controlling the operating mode from a specific remote controller

- When there are multiple remote controllers in the same refrigerant system, it is possible to set one remote controller as the priority remote controller (the remote controller which is given priority for selecting the operating mode). (If 2 or more remote controllers are set as priority remote controllers, an alarm will occur at the remote controllers, and operation will not be possible.)
- When the priority remote controller is set to the operating mode for control, then all other remote controllers can select only the permitted operating mode, regardless of whether the priority remote controller is operating or stopped.
- When a controlled remote controller is operated, "Operation change control in progress" is displayed.

| Set mode at priority remote controller | Modes that can be selected at other remote controllers |
|----------------------------------------|--------------------------------------------------------|
| Cooling or dry                         | Cooling, dry, fan                                      |
| Heating                                | Heating, fan                                           |
| Fan                                    | Whichever mode (heating/cooling) is selected first     |

### NOTE

There are other methods to avoid control in which the mode selected first takes priority.

Methods of remotely controlling the operating mode

- (1) Use the central functions of a central control device.
- (2) Use a remote control relay PCB at the outdoor unit.

When the operating mode at the priority remote controller is changed, the operating modes of other remote controllers change as shown below.

| Mode change at price | ority remote controller | Operating modes at other remote controllers |                       |  |  |
|----------------------|-------------------------|---------------------------------------------|-----------------------|--|--|
| Current mode         | New mode                | Current mode                                | New mode              |  |  |
| Cooling or dry       | Heating                 | Cooling or dry                              | Heating               |  |  |
|                      | пеашу                   | Fan                                         | Fan (not changed)     |  |  |
| Heating              | Cooling                 | Heating                                     | Cooling               |  |  |
| пеашу                | Cooling                 | Fan                                         | Fan (not changed)     |  |  |
| Cooling              | Dry                     | Cooling                                     | Cooling (not changed) |  |  |
| Cooling              |                         | Dry                                         | Dry (not changed)     |  |  |
| Heating              | Drak                    | Heating                                     | Cooling               |  |  |
| пеашу                | Diy                     | Fan                                         | Fan (not changed)     |  |  |
|                      |                         | Cooling                                     | Cooling (not changed) |  |  |
| Cooling or dry       | Fan                     | Dry                                         | Dry (not changed)     |  |  |
|                      |                         | Fan                                         | Fan (not changed)     |  |  |
| Heating              | Fon                     | Heating                                     | Heating (not changed) |  |  |
| nealing              | rdli                    | Fan                                         | Fan (not changed)     |  |  |

| Item code | Item                                                | Description                                                                                                    |
|-----------|-----------------------------------------------------|----------------------------------------------------------------------------------------------------|
| 05        | Fan speed setting when<br>heating thermostat is OFF | Changes the fan speed setting when the heating thermostat is OFF.                                                                                                    |
| 06        | Heating intake temperature shift                    | Shifts the intake temperature during heating.<br>Can be set when the body thermostat is used.                                                                                                    |
| 07        | Electric heater installation                        | Set when cost distribution is performed using an AMY central control system<br>or similar system, and when an optional electric heater is installed.<br>(This is unrelated to control of the electric heater.)                                                                                                    |
| 08        | Humidifying when heater thermostat is OFF           | Normally humidifying does not occur when the thermostat is OFF during<br>heating operation. However, this setting can be changed in order to increase<br>the amount of humidifying.<br>Caution: In order to avoid water leakage and damage to the fan, do not use<br>this setting unless a vaporizing humidifier is used. |
| 0D        | Permit/prohibit automatic heating/cooling           | This setting can be used to prevent the automatic heating/cooling display on the remote control if the unit configuration permits automatic heating/cooling operation.                                                                                                    |
| 0F        | Cooling-only                                        | This setting allows a heat pump indoor unit to be operated as a cooling-only unit.                                                                                                    |

## 2. Detailed Settings Function

| Item code | Item                                                                        | Description                                                                                                    |
|-----------|-----------------------------------------------------------------------------|----------------------------------------------------------------------------------------------------|
| 10        | Unit type                                                                   | Set when the indeer unit FERROM memory is replaced during convising                                                                                                    |
| 11        | Indoor unit capacity                                                        | Set when the indoor unit EEPROM memory is replaced during servicing.                                                                                                    |
| 12        | System (outdoor unit)<br>address                                            | These are not set at the time of shipping from the factory.                                                                                                    |
| 13        | Indoor unit address                                                         | These must be set after installation if automatic address setting is not<br>performed                                                                                                    |
| 14        | Group address                                                               |                                                                                                    |
| 17        | Cooling intake temperature shift                                            | Shifts the intake temperature during cooling and dry operation.<br>(Enabled only when the body thermostat is used.)<br>Increase this value when it is difficult to turn the thermostat ON.                                                                                                    |
| 18        | Automatic stop time after operation start                                   | The time at which an indoor unit is automatically stopped after operation starts can be set in increments of 5 minutes.                                                                                                    |
| 1E        | Temperature shift for<br>cooling/heating change in<br>"auto heat/cool" mode | "Auto heat/cool" selects the operating mode automatically based on the difference between the room temperature and the temperature set on the remote controller. This setting establishes a shift temperature for the heating/ cooling temperature setting relative to the remote controller temperature setting. |

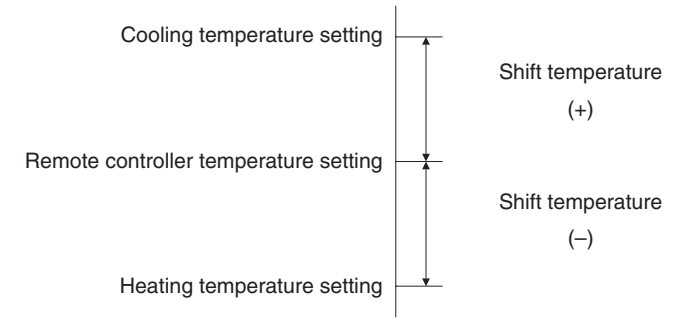

| Item code                                          | ltem                                                              |                   | Description                                                                                                    |  |  |  |
|----------------------------------------------------|-------------------------------------------------------------------|-------------------|----------------------------------------------------------------------------------------------------|--|--|--|
| <b>1F</b> (Upper limit)<br><b>20</b> (Lower limit) |                                                                   | Cooling           |                                                                                                    |  |  |  |
| <b>21</b> (Upper limit)<br><b>22</b> (Lower limit) | Change to the remote                                              | Heating           | This setting changes the temperature range (upper limit and lower limit) which is set from the remote controller or central control device.                                                                                                    |  |  |  |
| 23 (Upper limit)<br>24 (Lower limit)               | setting range                                                     | Drying            | temperature setting is to be a single point, set the upper limit and lower<br>limit to the same temperature.                                                                                                    |  |  |  |
| 25 (Upper limit)<br>26 (Lower limit)               |                                                                   | Auto<br>heat/cool |                                                                                                    |  |  |  |
| 29                                                 | Humidifier operation which ignores the heat exchanger temperature |                   | During heating operation, the humidifier operates when the heat<br>exchanger temperature is suitable for humidifying. This setting is<br>used to ignore this condition for humidifier operation and operate the<br>humidifier more.                                                                                                    |  |  |  |
| 2A                                                 | Filter input switching                                            |                   | This setting switches the filter input according to the purpose of use.                                                                                                    |  |  |  |
| 2C                                                 | Indoor unit electronic control valve                              |                   | This setting indicates whether or not an indoor unit electronic control valve is present.<br>At the time of shipping, this setting is set according to the conditions of the indoor unit.                                                                                                    |  |  |  |
| 2E                                                 | T10 terminal input switching                                      |                   | Ordinarily, the T10 terminal is used as the HA terminal at the time of shipping. However, this setting is used when the T10 terminal is used for OFF reminder or for fire prevention input.                                                                                                    |  |  |  |
| 31                                                 | Ventilation fan operation from remote controller                  |                   | It is possible to install a total heat exchanger and ventilation fan in<br>the system, which can be started and stopped by the wired remote<br>controller. The ventilation fan can operate linked with the start and<br>stop of the indoor unit, or can be operated even when the indoor<br>unit is stopped.<br>Use a ventilation fan that can accept the no-voltage A contact as<br>the external input signal.<br>In the case of group control, the fans are operated together. They<br>cannot be operated individually. |  |  |  |
| 32                                                 | Switching to remote controller sensor                             |                   | This setting is used to switch from the body sensor to the remote<br>controller sensor.<br>Check that "remote controller sensor" is displayed.<br>Do not use this setting with models that do not include a remote<br>controller sensor.<br>Do not use this setting if both the body sensor and remote sensor<br>are used.                                                                                                    |  |  |  |
| 34                                                 | ON/OFF of "Operation change control in progress" display          |                   | In a MULTI system with multiple remote controllers, switching<br>between heating and cooling is restricted, and "Operation change<br>control in progress" is displayed.<br>This setting is used to prevent this display from appearing.<br>Refer to the item concerned with operating mode priorities.                                                                                                    |  |  |  |
| 35 OFF reminder function for weekly timer          |                                                                   | or weekly         | This setting switches the operation when the weekly timer is<br>connected to the remote controller.<br>This can be used to prevent cases in which the unit is accidentally<br>left ON. There is no change when this setting is ON, however it is<br>necessary to set the weekly timer ON time.                                                                                                    |  |  |  |

(Continued)

| Item code | Item                                                  | Description                                                                                                    |
|-----------|-------------------------------------------------------|----------------------------------------------------------------------------------------------------|
| зC        | Heat exchanger temperature for cold air discharge     | The heat exchanger temperature control point for prevention of cold air discharge during heating operation can be changed.                                                                              |
| 3d        | Fan output switching                                  | The indoor unit PCB optional output for the fan can be switched according to the purpose of use.                                                                                                    |
| 3E        | Drain pump delayed start time                         | The drain pump starts after the set time delay after cooling operation stops.                                                                                                    |
| 40        | Humidifier drain pump setting                         | This specifies the humidifier and drain pump setting.                                                                                                    |
| 45        | DC flap operation mode                                | Changes flap operation to draft reduction mode.                                                                                                    |
| 46        | DC flap swing mode                                    | Selects the swing operation mode for the flap.                                                                                                    |
| 5d        | DC fan tap setting                                    | Sets the DC fan tap according to the purpose of use.<br>Change the settings data at the same time.                                                                                                    |
| 5E        | Humidifier ON time                                    | Sets the humidifier output ON time for when the humidifier is operating.<br>ON/OFF control is performed during humidifier operation.<br>This setting therefore sets the ON time per 60-second interval. |
| 5F        | Stop at time set for OFF timer after operation starts | This setting enables a function that stops operation when the amount of time set for the OFF timer has passed after remote controller operation was started.                                            |
| 60        | Timer function change prohibit                        | This function prohibits changes from being made to the remote controller time setting.                                                                                                    |
| 62        | Smudging control                                      | Smudging control is disabled when 0000 is set.                                                                                                    |

(Continued from previous page)

### Selecting the DC fan motor tap (when setting from the PCB)

### • 4-Way Cassette type

### <Procedure> Stop the system before performing these steps.

- 1 Open the electrical component box cover, then check the indoor unit control PCB.
- <sup>(2)</sup> Connect the jumper connector (2P: yellow) which was supplied with the accessory to the correct connector pin on the indoor unit control PCB according to the setting number which was confirmed in Table for DC Fan Motor Tap Settings.

### Setting No. (3) :

Then connect the jumper connector to the connector pin TP3 (2P: yellow) on the indoor unit control PCB. Setting No. (6) :

Then connect the jumper connector to the connector pin TP6 (2P: white) on the indoor unit control PCB.

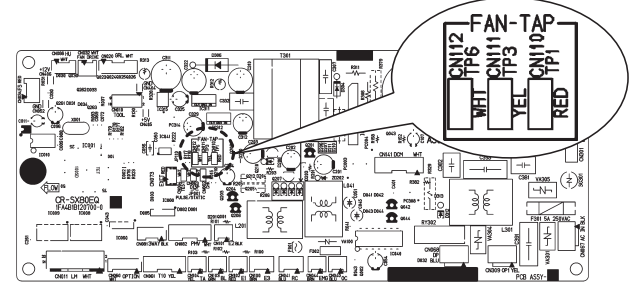

Fig. 4

### • Ceiling type

#### <Procedure> Stop the system before performing these steps.

- ① Open the electrical component box cover, then check the indoor unit control PCB. (Fig. 5)
- <sup>(2)</sup> Connect the jumper connector (2P: yellow) which was supplied with the accessory to the correct connector pin on the indoor unit control PCB according to the setting number which was confirmed in Table 2 (Table of DC Fan Motor Tap Settings).
  - If the setting No. is (1), then connect the jumper connector to the connector pin TP1 (2P: red) on the indoor unit control PCB.
  - If the setting No. is (3), then connect the jumper connector to the connector pin TP3 (2P: yellow) on the indoor unit control PCB.

### • 1-Way Cassette type

#### <Procedure> Be sure to turn OFF the main power source before performing the steps below.

- ① Open the electrical component box cover, then check the indoor unit control PCB. (Fig. 5)
- <sup>(2)</sup> Connect the jumper connector (2P: yellow) which was supplied with the accessory to the correct connector pin on the indoor unit control PCB according to the setting number which was confirmed in Table 3 (Table of DC Fan Motor Tap Settings).
  - When using with the high ceiling settings Connect the jumper connector to the connector pin TP1 (2P: red) on the indoor unit control PCB.
  - When using with the discharge grille (purchased separately) attached (2-way lowered ceiling system) Connect the jumper connector to the connector pin TP3 (2P: yellow) on the indoor unit control PCB.

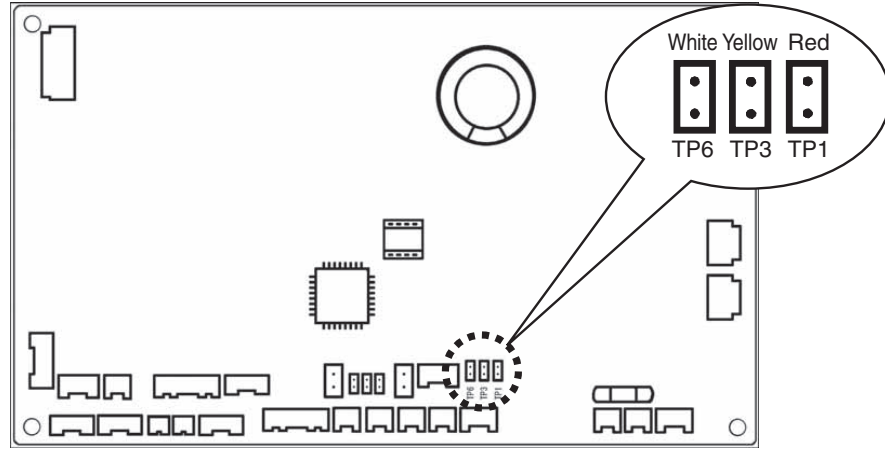

Fig. 5

• The remote controller includes a number of servicing functions. Use these as needed for test runs and inspections.

| Functions                        | Description                                                                                        | Button operation                                                                    | Reset operation        | Unit status                                         |  |  |
|----------------------------------|----------------------------------------------------------------------------------------------------|-------------------------------------------------------------------------------------|------------------------|-----------------------------------------------------|--|--|
| Test run                         | Operation with<br>forced thermostat<br>ON                                                          | Press and hold the <i>S</i> button for 4 seconds or longer.                         |                        |                                                     |  |  |
| Sensor<br>temperature<br>display | Temperature<br>display from each<br>sensor                                                         | Press and hold the And<br>CEL buttons for 4 seconds or<br>longer.                   |                        | Current operation is maintained.                    |  |  |
| Servicing check<br>display       | Alarm history<br>display                                                                           | Press and hold the<br>SET buttons for 4 seconds or longer.                          | Press the 🔎            |                                                     |  |  |
| Simple settings                  | Filter life time,<br>operating mode<br>priority, central<br>control address,<br>and other settings | Press and hold the 🖍 and<br>f buttons for 4 seconds or<br>longer.                   | bullon.                | When settings are made<br>from a remote controller, |  |  |
| Detailed settings                | System address,<br>indoor unit address,<br>central control<br>address, and other<br>settings       | Press and hold the $\nearrow$ , CAN<br>and SET buttons for 4 seconds<br>or longer.  |                        | remote controller is<br>connected stops.            |  |  |
| Automatic<br>address             | Automatic address<br>setting based on<br>command from<br>the wired remote<br>controller            | Press and hold the And<br>the timer operation A buttons<br>for 4 seconds or longer. | Automatic reset        | Entire system stops.                                |  |  |
| Address change                   | Change of indoor<br>unit address                                                                   | Press and hold the And<br>the timer operation Suttons<br>for 4 seconds or longer.   | Press the 🗲<br>button. |                                                     |  |  |

### List of Servicing Functions

### 3. Remote Controller Servicing Functions

### **Test Run Function**

Operates the unit with the thermostat forced ON.

### <Procedure>

- ① Press and hold the 🖉 button for 4 seconds or longer.
- ② "Test" appears on the remote controller LCD display (Fig. 6).
- ③ Start operation.
- ④ Press the button to return to normal remote controller display.

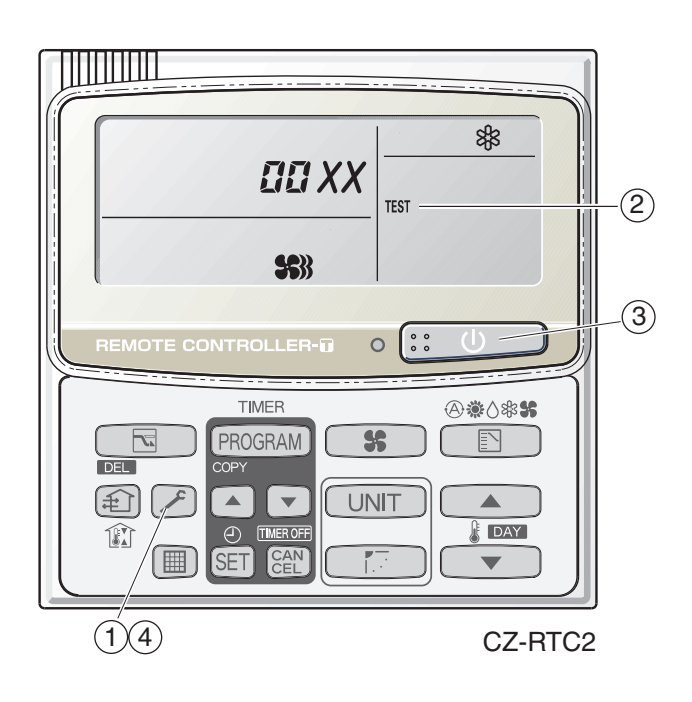

Fig. 6

### Sensor Temperature Display Function (displayed regardless of whether unit is operating or stopped)

The procedure below displays the sensor temperatures from the remote controller, indoor unit, and outdoor unit on the remote controller.

### <Procedure>

- Press and hold the And CAN buttons simultaneously for 4 seconds or longer.
- ② The unit No. "X-X" (main unit No.), item code "XX" (sensor address), and servicing monitor " DD XX" (sensor temperature) are displayed on the remote controller LCD display. (See Fig. 7 at right.)
- ③ Press the temperature setting / buttons and select the item code to the address of the sensor to monitor.

(For the relationships between the sensor addresses and sensor types, refer to the table of temperature sensors and addresses on the next page.)

- ④ If group control is in effect, press the UNIT
   button to select the unit to monitor.
   Press the temperature setting buttons to select the item code to change.
- (5) Press the button to return to normal remote controller display.

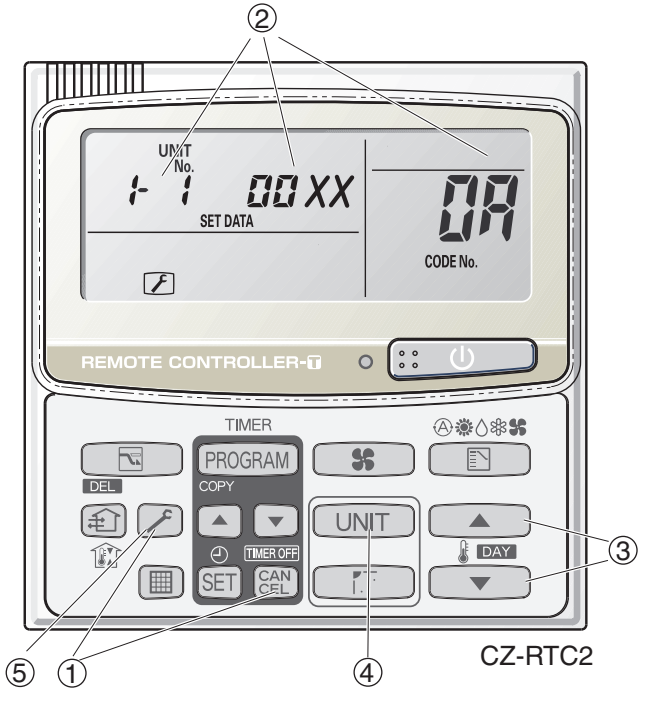

 Display shows a discharge temperature of 85°C at unit No. 1-1.

Fig. 7

### NOTE

The temperature display appears as "- - - -" for units that are not connected.

\* If monitor mode is engaged while normal operation is in progress, only the parts of the LCD display shown in the figure will change. Other parts continue to display the same information as during normal operation.

# 3. Remote Controller Servicing Functions

|    | Indoor unit sensors                | Outdoor unit sensors |           |           |                            |  |  |
|----|------------------------------------|----------------------|-----------|-----------|----------------------------|--|--|
|    |                                    | Unit No.1            | Unit No.2 | Unit No.3 |                            |  |  |
| 02 | Intake temp.                       | 0A                   | 2A        | 4A        | Discharge temp. 1          |  |  |
| 03 | E1                                 | 0B                   | 2B        | 4B        | Discharge temp. 2          |  |  |
| 04 | F2                                 | 0C                   | 2C        | 4C        | High-pressure sensor temp. |  |  |
|    |                                    | 0D                   | 2D        | 4D        | Heat exchanger gas 1       |  |  |
| 05 | E3                                 | 0E                   | 2E        | 4E        | Heat exchanger liquid 1    |  |  |
| 06 | Discharge temp.                    | 0F                   | 2F        | 4F        | Heat exchanger gas 2       |  |  |
| 07 | Discharge temp, setting            | 10                   | 30        | 50        | Heat exchanger liquid 2    |  |  |
| 07 | Discharge temp. setting            | 11                   | 31        | 51        | Outdoor air temp.          |  |  |
| 08 | Position of indoor unit electronic | 12                   | 32        | 52        | —                          |  |  |
|    | control valve                      | 13                   | 33        | 53        | For inspection             |  |  |
|    |                                    | 14                   | 34        | 54        | CT2                        |  |  |
|    |                                    | 15                   | 35        | 55        | For inspection             |  |  |
|    |                                    | 16                   | 36        | 56        | For inspection             |  |  |
|    |                                    | 17                   | 37        | 57        | Discharge temp. 3          |  |  |
|    |                                    | 18                   | 38        | 58        | CT3                        |  |  |
|    |                                    | 19                   | 39        | 59        | For inspection             |  |  |
|    |                                    | 1A                   | ЗA        | 5A        | For inspection             |  |  |
|    |                                    | 1B                   | 3B        | 5B        | Heat exchanger gas 3       |  |  |
|    |                                    | 1C                   | 3C        | 5C        | Heat exchanger liquid 3    |  |  |
|    |                                    | 1D                   | 3D        | 5D        | Low-pressure sensor temp.  |  |  |
|    |                                    | 1E                   | 3E        | 5E        | Suction temp.              |  |  |
|    |                                    | 1F                   | 3F        | 5F        | Oil 1                      |  |  |
|    |                                    | 20                   | 40        | 60        | Oil 2                      |  |  |
|    |                                    | 21                   | 41        | 61        | Oil 3                      |  |  |
|    |                                    | 22                   | 42        | 62        | For inspection             |  |  |

## 6. TROUBLE DIAGNOSIS

| 1. | Contents of Remote Controller Switch Alarm Display                     | <b>. 6</b> -2 |
|----|------------------------------------------------------------------------|---------------|
| 2. | Outdoor Unit Control Panel LED Display                                 | <b>. 6</b> -4 |
| 3. | Remote Controller Servicing Functions                                  | <b>. 6-</b> 5 |
| 4. | 2WAY Alarm Codes                                                       | <b>. 6</b> -7 |
| 5. | Blinking Inspection Display on the Remote Controller                   | <b>6</b> -28  |
| 6. | Inspection of Parts                                                    | <b>6-</b> 30  |
| 7. | Test Pin                                                               | <b>6-</b> 31  |
| 8. | Symptom: Thermostat in OFF continues or cycles OFF & ON too frequently | <b>6-</b> 32  |

### 1. Contents of Remote Controller Switch Alarm Display

### ON: ○ Blinking: ☆ OFF:●

|                                                  |                                                                                                |                                                                                                    |             | V<br>remo<br>recei     | Wireless<br>remote controller<br>receiver display |                   |  |
|--------------------------------------------------|------------------------------------------------------------------------------------------------|----------------------------------------------------------------------------------------------------|-------------|------------------------|---------------------------------------------------|-------------------|--|
|                                                  |                                                                                                | Operation                                                                                                    | Timer       | Standby<br>for heating |                                                   |                   |  |
| Serial<br>communication<br>errors<br>Mis-setting | Remote controller is detecting error signal from indoor unit.                                  | Error in receiving serial communication signal. (Signal from<br>main indoor unit in case of group control) Outdoor system<br>address, indoor unit address, or indoor unit address<br>independent/main/sub unit setting has not been made.                                                                                                    | <e01></e01> | Ope<br>blinł           | rating la                                         | amp               |  |
|                                                  |                                                                                                | (Auto address is not completed.)                                                                                                    |             | ÷.                     | •                                                 |                   |  |
|                                                  |                                                                                                | Error in transmitting serial communication signal.                                                                                                    | <e02></e02> |                        |                                                   |                   |  |
|                                                  | Indoor unit is detecting error signal from remote controller and system controller.            |                                                                                                    |             |                        |                                                   |                   |  |
|                                                  | Indoor unit is detecting error signal from outdoor unit.                                       | <ul> <li>Error in receiving serial communication signal.</li> <li>When turning on the power supply, the number of connected indoor units does not correspond to the number set. (Except R.C. address is "0.")</li> <li>Group wiring failure of indoor units in the refrigerant system (occurring when remote controller is operated immediately after automatic address setting)</li> </ul> | E04         | Heatir<br>blinkir      | ng ready                                          | y lamp<br>-☆-     |  |
|                                                  | Outdoor unit is detecting error signal from indoor unit.                                       | <ul> <li>Error in receiving serial communication signal.</li> <li>There is an indoor unit which does not send signals when<br/>the power is ON.</li> </ul>                                                                                                    | E06         |                        |                                                   |                   |  |
|                                                  | Improper setting                                                                               | <ul> <li>Indoor unit address setting is duplicated.</li> </ul>                                                                                                    | << E08>>    |                        |                                                   |                   |  |
|                                                  |                                                                                                | Duplicated remote controller "main" setting.                                                                                                    | << E09>>    | Ope                    | i<br>rating l                                     | i<br>amp          |  |
|                                                  | Improper setting                                                                               | Automatic address setting start is prohibited.<br>AP pin was short-circuited at time when automatic address<br>setting was started.                                                                                                    | E12         | blini                  | king                                              | •                 |  |
|                                                  | Indoor unit communication                                                                      | E19                                                                                                    | 1           |                        |                                                   |                   |  |
|                                                  | error of group control wiring. signal from sub indoor units.                                   |                                                                                                    |             |                        |                                                   |                   |  |
|                                                  | During auto. address setting,<br>Number of connected indoor units is less than the number set. |                                                                                                    | E15         | 4                      |                                                   | 1                 |  |
|                                                  | number of connected units                                                                      | Number of connected indoor units is more than the number set.                                                                                                    | E16         | Heatir                 | ing ready                                         | y lamp            |  |
|                                                  | number set.                                                                                    | No indoor unit is connected during auto. address setting.                                                                                                    | E20         |                        |                                                   |                   |  |
|                                                  |                                                                                                | Main outdoor unit is detecting error signal from sub outdoor unit.                                                                                                    | E24         | DIINKIN                | ig<br>i                                           | i                 |  |
|                                                  |                                                                                                | Duplicated outdoor unit address.                                                                                                    | E25         |                        |                                                   | *                 |  |
|                                                  |                                                                                                | Error of out outdoor units setting.                                                                                                    | E20         |                        |                                                   |                   |  |
|                                                  |                                                                                                | Isional from main outdoor unit.                                                                                                    | E29         |                        |                                                   |                   |  |
|                                                  |                                                                                                | Outdoor unit serial communications failure.                                                                                                    | E30         | 1                      |                                                   | 1                 |  |
|                                                  |                                                                                                | Communication error between the microcomputers                                                                                                    | E31         | 1                      |                                                   |                   |  |
|                                                  | Improper setting                                                                               | Connected indoor unit is not a multi unit.                                                                                                    | << L02>>    |                        |                                                   |                   |  |
|                                                  |                                                                                                | Duplication of main indoor unit address setting in group control.                                                                                                    | <l03></l03> |                        |                                                   |                   |  |
|                                                  |                                                                                                | Duplicated indoor unit priority (priority indoor unit).                                                                                                    | L05         | Operat                 | ing and I                                         | i<br>heating      |  |
|                                                  |                                                                                                | Duplicated indoor unit priority (non-priority indoor unit) and                                                                                                    | L06         | ready l<br>simulta     | amps bli<br>meouslv                               | nking             |  |
|                                                  |                                                                                                | outdoor unit.                                                                                                    | 1.00        | *                      |                                                   | *                 |  |
|                                                  |                                                                                                | Indoor unit address is not set.                                                                                                    | LU8         |                        |                                                   | X                 |  |
|                                                  |                                                                                                | Capacity code of Indoor unit is not set.                                                                                                    | << L09>>    | -                      |                                                   |                   |  |
|                                                  |                                                                                                |                                                                                                    | L17         | -                      |                                                   | 1                 |  |
|                                                  |                                                                                                | Duplication of outdoor R.C. address setting.                                                                                                    | LIO         |                        |                                                   | -                 |  |
|                                                  |                                                                                                |                                                                                                    | L04         |                        |                                                   |                   |  |
|                                                  |                                                                                                | Capacity code of outdoor unit is not set.                                                                                                    | L10         | ready<br>simulta       | ung and<br>lamps bli<br>aneously                  | neating<br>inking |  |
|                                                  |                                                                                                | Group control wiring is connected to individual control indoor unit                                                                                                    | L07         | ×                      | 0                                                 | *                 |  |
| Thermistor                                       | Indoor unit                                                                                    | Indoor coil temp. sensor (E1)                                                                                                    | << F01>>    | Oner                   | ating and                                         |                   |  |
| fault                                            |                                                                                                | Indoor coil temp. sensor (E3)                                                                                                    | << F03>>    | timer lamps blinking   |                                                   |                   |  |
|                                                  |                                                                                                | Indoor suction air (room) temp. sensor                                                                                                    | << F10>>    | altern                 | ately                                             |                   |  |
|                                                  |                                                                                                | Indoor discharge air temp. sensor                                                                                                    | << F11>>    | ]☆                     | ÷ 🔆                                               |                   |  |

Continued

### 1. Contents of Remote Controller Switch Alarm Display

### ON:○ Blinking:☆ OFF:●

|                                                                      |                                |                                                                                                    | Wired<br>remote<br>control<br>display | Wireless<br>remote controller<br>receiver display |                               |                        |
|----------------------------------------------------------------------|--------------------------------|----------------------------------------------------------------------------------------------------|---------------------------------------|---------------------------------------------------|-------------------------------|------------------------|
|                                                                      | Possible                       | cause of malfunction                                                                                                    |                                       | Operation                                         | Timer                         | Standby<br>for heating |
| Thermistor fault                                                     | Outdoor unit                   | Compressor 1 (INV) discharge temp. sensor                                                                                                    | F04                                   |                                                   |                               |                        |
|                                                                      |                                | Compressor 2 (constant speed) discharge temp. sensor                                                                                                    | F05                                   | 1                                                 | 1                             | 1                      |
|                                                                      |                                | Compressor 3 (constant speed) discharge temp. sensor                                                                                                    | F22                                   | 1                                                 | 1                             | 1<br>1<br>1            |
|                                                                      |                                | Outdoor air temp. sensor                                                                                                    | F08                                   | 1                                                 | 1                             | 1<br>1<br>1            |
|                                                                      |                                | Heat exchanger 1 liquid temp. sensor                                                                                                    | F07                                   | Opera                                             | ting an                       | timer                  |
|                                                                      |                                | Heat exchanger 1 gas temp. sensor                                                                                                    | F06                                   | lamps                                             | blinkin                       | g                      |
|                                                                      |                                | Compressor intake temp. sensor (suction temp)                                                                                                    | F12                                   | altema                                            | ately                         |                        |
|                                                                      |                                | High-pressure sensor                                                                                                    | F16                                   | 1                                                 |                               |                        |
|                                                                      |                                | Low-pressure sensor                                                                                                    | F17                                   | 1 X                                               |                               |                        |
|                                                                      |                                | Heat exchanger 2 liquid temp. sensor                                                                                                    | F24                                   |                                                   |                               |                        |
|                                                                      |                                | Heat exchanger 2 gas temp. sensor                                                                                                    | F23                                   |                                                   |                               |                        |
| Ceiling panel con                                                    | nection failure                |                                                                                                    | < <p09>&gt;</p09>                     | Timer                                             | nd he                         | +<br>at                |
| Protective                                                           | Indoor unit                    | Thermal protector in indoor unit fan motor is activated.                                                                                                    | < <p01>&gt;</p01>                     | ready                                             | lamp bl                       | inking                 |
| device                                                               |                                | Float switch is activated.                                                                                                    | < <p10>&gt;</p10>                     | altema                                            | itely                         |                        |
|                                                                      |                                | Ean inverter protection function activated                                                                                                    | < <p12>&gt;</p12>                     |                                                   | ₩.                            | ₩.                     |
|                                                                      | Outdoor unit                   | Oxygen (O <sub>2</sub> ) gas sensor activated.                                                                                                    | P14                                   |                                                   |                               |                        |
|                                                                      |                                | Compressor thermal protector is activated.<br>Power supply voltage is unusual.<br>(More than 260V or less than 160V between L1 and L2 phase.)                                                                                                    | P02                                   |                                                   |                               |                        |
|                                                                      |                                | Compressor 1 (INV) discharge temp. trouble                                                                                                    | P03                                   | Onoro                                             | ling on                       | hoot                   |
|                                                                      |                                | High-pressure switch                                                                                                    | P04                                   | readv                                             | lamp bl                       | inkina                 |
|                                                                      |                                | Reverse phase (missing phase) detected                                                                                                    | P05                                   | altema                                            | tely                          |                        |
|                                                                      |                                |                                                                                                    | P16                                   |                                                   |                               |                        |
|                                                                      |                                | Compressor 2 (constant speed) discharge temp, trouble                                                                                                    | P17                                   |                                                   |                               |                        |
|                                                                      |                                | Compressor 2 (constant speed) discharge temp. trouble                                                                                                    | D18                                   |                                                   |                               | 1<br>1<br>1            |
|                                                                      |                                | High load alarm                                                                                                    | P20                                   | ₩.                                                |                               | ×                      |
|                                                                      |                                |                                                                                                    | P20                                   |                                                   |                               |                        |
|                                                                      |                                | University of the second second secon | P20                                   |                                                   |                               | 1                      |
|                                                                      |                                |                                                                                                    | F 23                                  |                                                   |                               |                        |
| Failure of nonvolatile memory IC (EEPROM) on indoor unit control PCB |                                | F29                                                                                                    | Opera<br>lamp b<br>simulta            | ting and<br>blinking<br>aneous                    | d timer                       |                        |
| Failure of nonvola                                                   | atile memory IC (EEPROM) on c  | outdoor unit control PCB                                                                                                    | F31                                   | Opera<br>lamp t<br>simulta                        | ting an<br>blinking<br>aneous | d timer                |
| Protective                                                           | Overload current detected      | Compressor 2 (constant speed)                                                                                                    | <u>µ11</u>                            | $\uparrow$                                        |                               |                        |
| device                                                               | Create Current detected.       | Compressor 3 (constant speed)                                                                                                    | H21                                   |                                                   |                               |                        |
|                                                                      | Lock current detected          | Compressor 2 (constant speed)                                                                                                    |                                       |                                                   | 1                             | 1<br>1<br>1            |
|                                                                      |                                | Compressor 2 (constant speed)                                                                                                    | <u> </u>                              |                                                   |                               | 1                      |
|                                                                      | No ourrant datacted when       | Compressor 5 (constant speed)                                                                                                    |                                       |                                                   | 1                             | 1<br>1<br>1            |
|                                                                      | compressor was ON              |                                                                                                    | 1112                                  |                                                   |                               | 1<br>1<br>1            |
|                                                                      |                                | Compressor 2 (constant speed)                                                                                                    | H13                                   | Timer                                             | lamp b                        | linking                |
|                                                                      |                                | Compressor 3 (constant speed)                                                                                                    | HZ3                                   |                                                   |                               |                        |
|                                                                      |                                |                                                                                                    | HUD                                   |                                                   |                               |                        |
|                                                                      | Discharge temp. sensor trouble | Compressor 2 (constant speed)                                                                                                    | H15                                   |                                                   |                               |                        |
|                                                                      |                                | Compressor 3 (constant speed)                                                                                                    | H25                                   |                                                   | -27-                          |                        |
|                                                                      | Outdoor unit protection        | Low-pressure trouble                                                                                                    | H06                                   |                                                   | $\uparrow$                    |                        |
| L                                                                    | Outdoor unit protection        | HIC trouble alarm                                                                                                    | H31                                   |                                                   |                               |                        |
| Low oil alarm                                                        |                                | H07                                                                                                    |                                       |                                                   |                               |                        |
| Connection failur                                                    | e of oil detection sensor      | Compressor 1 (INV)                                                                                                    | H08                                   |                                                   |                               |                        |
|                                                                      |                                | Compressor 2 (constant speed)                                                                                                    | H27                                   |                                                   |                               |                        |
|                                                                      |                                | [Compressor 3 (constant speed)                                                                                                    | H28                                   |                                                   |                               | <u>.</u>               |
| Automatic backup operation                                           |                                |                                                                                                    |                                       | (No dis                                           | splay ch                      | anges)                 |

<< >> alarm indication: Does not affect the operation of other indoor units.

< > alarm indication: In some cases may affect the operation of other indoor units.

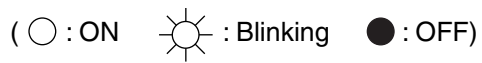

| LED (RED)              |       | Display meaning                                                                                                    |  |  |
|------------------------|-------|----------------------------------------------------------------------------------------------------|--|--|
| 1                      | 2     |                                                                                                    |  |  |
| 0                      | 0     | After the power is turned ON (and automatic address setting is not in progress), no communication                                                                                                    |  |  |
| (Both                  | n ON) |                                                                                                    |  |  |
|                        | 0     | After power is turned ON (and automatic address setting is not in progress), one or more indoor                                                                                                    |  |  |
| (OFF)                  | (ON)  | that was set.                                                                                                    |  |  |
|                        |       | Automatic address setting was completed successfully. (After the power is turned ON, and                                                                                                    |  |  |
| (Both                  | OFF)  | system matches the number that was set, and regular communications are occurring.)                                                                                                    |  |  |
| $\dot{\mathbf{x}}$     |       | utomatic address setting is in progress                                                                                                    |  |  |
| (Blinking alternately) |       |                                                                                                    |  |  |
| * *                    |       | At time of automatic address setting, the number of indoor units did not match the number that was                                                                                                    |  |  |
| (Both blinking)        |       |                                                                                                    |  |  |
| (Blinking alternately) |       | Alarm display<br>LED 1 blinks M times, then LED 2 blinks N times. The cycle then repeats.<br>M = 2: P alarm 3: H alarm 4: E alarm 5: F alarm 6: L alarm<br>N = Alarm No.<br>Example: LED 1 blinks 2 times, then LED 2 blinks 17 times. The cycle then repeats.<br>Alarm is "P17." |  |  |

# Sensor temperature display function (displayed both when unit is running and stopped)

• Use the following check procedure to display the sensor temperatures from the remote controller, indoor unit, and outdoor unit sensors on the remote controller display.

### <Check procedure>

- Press and hold the (CHECK) button and button simultaneously for 4 seconds or longer.
- ② The following appears on the remote controller LCD display: unit No. X – X (main unit No.), item code XX (sensor address), and service monitor 00XX (sensor temperature).

(See figure at right. 2)

③ Press the temperature setting and
 buttons to change the item code to the sensor address of the sensor you wish to monitor.

(For the relationship between the sensor address and sensor type, refer to the sensor temperature relationship table on next page.)

- ④ If group control is in effect, press the UNIT button to change to the unit you wish to monitor.
- ⑤ Press the (CHECK) button to return to normal remote controller operation.

<Note> The temperature display for units that are not connected appears as "- - - -."

 If monitor mode is engaged during ordinary operation, the only parts of the LCD display that change are those shown in ② in the figure. The other parts remain unchanged during normal operation.

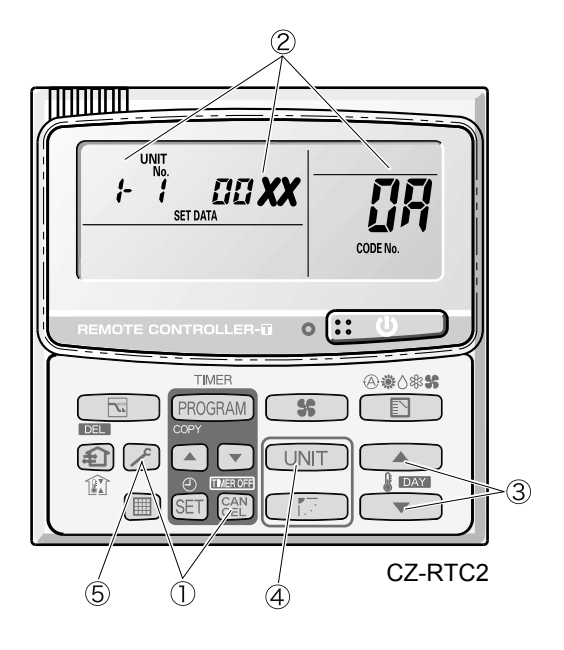

Example

- *ŀ\_\_t* ∶ Unit No.
- Item code (sensor address)
- Discharge temp. (TD)

| Location where sensor is installed | Sensor address |               | dress         | Sensor type                                 | Sens          | Sensor address |               | Sensor type                                     |
|------------------------------------|----------------|---------------|---------------|---------------------------------------------|---------------|----------------|---------------|-------------------------------------------------|
|                                    |                | 01            |               | Remote controller temperature               |               | 08             |               | Discharge temperature sensor                    |
|                                    |                | 02            |               | Indoor unit intake temperature              |               | 07             |               |                                                 |
| Indoor unit                        | 03             |               |               | Indoor unit heat exchanger temperature (E1) |               | 08             |               | Indoor unit electronic expansion valve position |
|                                    |                | 04            |               |                                             |               | 09             |               |                                                 |
|                                    |                | 05            |               | Indoor unit heat exchanger temperature (E3) |               |                |               |                                                 |
|                                    | Unit<br>No. 1  | Unit<br>No. 2 | Unit<br>No. 3 |                                             | Unit<br>No. 1 | Unit<br>No. 2  | Unit<br>No. 3 |                                                 |
|                                    | 0R             | 28            | ЧЯ            | Discharge temperature 1                     | 17            | 37             | 57            | Discharge temperature 3                         |
|                                    | 0ь             | 26            | 46            | Discharge temperature 2                     | 18            | 38             | 58            | СТЗ                                             |
|                                    | DC             | 20            | ЧĽ            | High-pressure sensor temperature            | 16            | 36             | 55            | Heat exchanger gas 3                            |
| Outdoor unit                       | 07             | 28            | ЧЪ            | Heat exchanger gas 1                        | 11            | 36             | 56            | Heat exchanger liquid 3                         |
|                                    | DE             | 25            | ЧE            | Heat exchanger liquid 1                     | 10            | 38             | 58            | Low-pressure sensor temperature                 |
|                                    | OF             | 2F            | ЧF            | Heat exchanger gas 2                        | 18            | 38             | 58            | Detected reservoir tank temp.                   |
|                                    | 10             | 30            | 50            | Heat exchanger liquid 2                     | <i>1</i> F    | ЗF             | 5F            | Detected oil temp. 1                            |
|                                    | 11             | 31            | 51            | Outside air temperature                     | 21            | 41             | 51            | Detected oil temp. 2                            |
|                                    | 14             | 34            | 54            | CT2                                         | 22            | 42             | 62            | Detected oil temp. 3                            |

### Sensor Temperature Relationship Table

With type 8HP, the INV compressor is compressor 1 only.

With types 10HP, 12HP, 14HP and 16HP, the INV compressor is compressor 1, and the constant-speed compressors (AC1) are compressors 2.

With types 18HP and 20HP, the INV compressor is compressor 1, and the constant-speed compressors (AC1, AC2) are compressors 2 and 3.

| Alarm code | Alarm meaning                                                                                   | Page         |
|------------|-------------------------------------------------------------------------------------------------|--------------|
| E06        | Outdoor unit failed to receive serial communication signals from indoor unit.                   | <b>6</b> -9  |
| E12        | Automatic address setting start is prohibited.                                                  | <b>6</b> -9  |
| E15        | Automatic address setting alarm (too few units)                                                 | <b>6</b> -9  |
| E16        | Automatic address setting alarm (too many units)                                                | <b>6</b> -10 |
| E20        | No indoor units at automatic address setting.                                                   | <b>6</b> -10 |
| E24        | Outdoor unit (INV) failed to receive communications from another outdoor unit (constant-speed). | <b>6</b> -10 |
| E25        | Outdoor unit address setting failure (duplication)                                              | <b>6</b> -11 |
| E26        | Mismatch in outdoor unit quantity                                                               | <b>6</b> -11 |
| E29        | Outdoor unit failed to receive communication from outdoor unit (main)                           | <b>6</b> -11 |
| E31        | Communication error between the microcomputers                                                  | <b>6</b> -11 |
|            |                                                                                                 |              |
| F04        | Compressor 1 discharge temperature sensor trouble                                               | <b>6</b> -12 |
| F05        | Compressor 2 discharge temperature sensor trouble                                               | <b>6</b> -12 |
| F22        | Compressor 3 discharge temperature sensor trouble                                               | <b>6</b> -12 |
| F06        | Gas temperature sensor trouble at outdoor heat exchanger 1 (In)                                 | <b>6</b> -13 |
| F07        | Liquid temperature sensor trouble at outdoor heat exchanger 1 (Out)                             | <b>6</b> -13 |
| F08        | Outdoor air temperature sensor trouble                                                          | <b>6</b> -14 |
| F12        | Compressor intake temperature sensor trouble                                                    | 6-14         |

| F22 | Compressor 3 discharge temperature sensor trouble                   | 6-12         |
|-----|---------------------------------------------------------------------|--------------|
| F06 | Gas temperature sensor trouble at outdoor heat exchanger 1 (In)     | <b>6</b> -13 |
| F07 | Liquid temperature sensor trouble at outdoor heat exchanger 1 (Out) | <b>6</b> -13 |
| F08 | Outdoor air temperature sensor trouble                              | <b>6</b> -14 |
| F12 | Compressor intake temperature sensor trouble                        | <b>6</b> -14 |
| F16 | High-pressure sensor trouble                                        | <b>6</b> -15 |
| F17 | Low-pressure sensor trouble                                         | <b>6</b> -16 |
| F23 | Gas temperature sensor trouble at outdoor heat exchanger 2 (In)     | <b>6</b> -13 |
| F24 | Liquid temperature sensor trouble at outdoor heat exchanger 2 (Out) | <b>6</b> -13 |
| F31 | Outdoor unit non-volatile memory (EEPROM) trouble                   | <b>6</b> -16 |

| H11 | Constant speed compressor 2 overcurrent alarm          | <b>6</b> -17 |
|-----|--------------------------------------------------------|--------------|
| H12 | Constant speed compressor 2 lock current alarm         | <b>6</b> -17 |
| H03 | Compressor 1 CT sensor disconnected or short-circuit   | <b>6</b> -18 |
| H05 | Compressor 1 discharge temperature sensor disconnected | <b>6</b> -18 |
| H06 | Low-pressure switch activated                          | <b>6</b> -19 |
| H08 | Compressor 1 oil detection sensor (connection) trouble | <b>6</b> -20 |
| H13 | Compressor 2 CT sensor disconnected or short-circuit   | <b>6</b> -18 |
| H15 | Compressor 2 discharge temperature sensor disconnected | <b>6</b> -18 |
| H21 | Compressor 3 overcurrent alarm                         | <b>6</b> -17 |
| H22 | Compressor 3 lock current alarm                        | <b>6</b> -17 |
| H23 | Compressor 3 CT sensor disconnected or short-circuit   | <b>6</b> -18 |
| H25 | Compressor 3 discharge temperature sensor disconnected | <b>6</b> -18 |
| H27 | Compressor 2 oil detection sensor (connection) trouble | <b>6</b> -20 |
| H28 | Compressor 3 oil detection sensor (connection) trouble | <b>6</b> -20 |
| H31 | HIC trouble alarm                                      | <b>6-</b> 21 |
|     |                                                        | •            |

| L04 | Outdoor system address duplication | <b>6-</b> 21 |
|-----|------------------------------------|--------------|
| L10 | Outdoor unit capacity not set      | <b>6</b> -22 |
| L17 | Outdoor unit model mismatch        | <b>6</b> -22 |
| L18 | 4-way valve operation failure      | <b>6</b> -22 |

| P02 | Compressor thermal protector is activated.(trip only and no alarm)   | 6-22         |
|-----|----------------------------------------------------------------------|--------------|
| P03 | Compressor 1 discharge temperature trouble                           | <b>6-</b> 23 |
| P04 | High-pressure switch activated                                       | <b>6-</b> 24 |
| P05 | Reverse phase (or missing phase) detected                            | <b>6-</b> 24 |
| P14 | O2 sensor differential alarm (Only when optional O2 sensor supplied) | <b>6</b> -25 |
| P16 | Compressor 1 (INV) overcurrent alarm                                 | <b>6</b> -25 |
| P17 | Compressor 2 discharge temperature trouble                           | <b>6-</b> 23 |
| P18 | Compressor 3 discharge temperature trouble                           | 6-23         |
| P20 | High load alarm                                                      | <b>6</b> -26 |
| P22 | Fan motor trouble                                                    | <b>6</b> -26 |
| P29 | Inverter compressor missing phase or lock alarm                      | <b>6-</b> 27 |
|     |                                                                      |              |

| Blinking Inspection Display on the remote | CHECK blinking (1) | <b>6</b> -28 |
|-------------------------------------------|--------------------|--------------|
| controller                                | CHECK blinking (2) | <b>6</b> -29 |

### E06 Alarm

| Alarm code       | E06                                                                                                |
|------------------|----------------------------------------------------------------------------------------------------|
| Alarm meaning    | Outdoor unit failed to receive serial communication signals from indoor unit.                      |
| Alarm conditions | Outdoor unit failed to receive serial communication signals from indoor unit.                      |
| Probable cause   | (1) The indoor unit power was cut OFF after initial communications were completed.                 |
|                  | (2) An open circuit or short-circuit occurred in the inter-unit control wiring after initial       |
|                  | communications were completed.                                                                     |
| Check            | Check the power at the indoor and outdoor units, and check the inter-unit control wiring.          |
| Correction       | —                                                                                                  |
| Example          | —                                                                                                  |
| Notes            | This alarm is detected after initial communications are completed. Therefore, it does not occur in |
|                  | cases of "disconnected serial connector," "no terminal unit set," or other trouble that occurs     |
|                  | before initial communications are completed. If initial communications have not been completed,    |
|                  | alarm E04 occurs.                                                                                  |

### E12 Alarm

| Alarm code       | E12                                                                                                    |
|------------------|----------------------------------------------------------------------------------------------------|
| Alarm meaning    | Automatic address setting start is prohibited.                                                                                                    |
| Alarm conditions | Automatic address setting was started when automatic address setting was in progress at another outdoor unit in the same link.                        |
| Probable cause   | Automatic address setting is in progress at another outdoor unit.                                                                                     |
| Check            | This alarm is not displayed on the remote controller. Therefore check the blinking on the outdoor unit PCB.                                           |
| Correction       | Wait for automatic address setting to be completed at the outdoor unit where it is currently in progress. Then start automatic address setting again. |
| Example          | —                                                                                                    |
| Notes            | —                                                                                                    |

### E15 Alarm

| Alarm code       | E15                                                                                                    |
|------------------|----------------------------------------------------------------------------------------------------|
| Alarm meaning    | Automatic address setting alarm (too few units)                                                                               |
| Alarm conditions | The number of indoor units was too few when automatic address setting was performed.                                          |
| Probable cause   | (1) The number of indoor units set at the indoor unit quantity setting SW (S004, S005) on the                                 |
|                  | outdoor unit PCB is too many.                                                                                                 |
|                  | (2) The inter-unit control wiring between indoor units has been cut.                                                          |
| Check            | <ol> <li>Refer to the test run servicing materials and check the indoor unit quantity setting SW (S004,<br/>S005).</li> </ol> |
|                  | (2) Check the inter-unit control wiring at the indoor and outdoor units.                                                      |
| Correction       | After correcting the indoor unit quantity setting or the inter-unit control wiring, perform automatic address setting again.  |
| Example          | —                                                                                                    |
| Notes            | 2WAY switch position<br>S004<br>S004<br>S004<br>S004<br>S004<br>S004<br>S004                                                  |
|                  |                                                                                                    |

### E16 Alarm

| Alarm code       | E16                                                                                                    |
|------------------|----------------------------------------------------------------------------------------------------|
| Alarm meaning    | Automatic address setting alarm (too many units)                                                                                                    |
| Alarm conditions | <ul> <li>The number of indoor units was too many when automatic address setting was performed.</li> <li>After initial communications were completed, an unrecognized unit was detected.</li> </ul>                               |
| Probable cause   | <ul> <li>(1) The number of indoor units set at the indoor unit quantity setting SW (S004, S005) on the outdoor unit PCB is less than the number set.</li> <li>(2) The inter-unit control wiring is wired incorrectly.</li> </ul> |
| Check            | <ul><li>(1) Refer to the test run servicing materials and check the number of indoor units that is set.</li><li>(2) Check the inter-unit control wiring at the indoor and outdoor units.</li></ul>                               |
| Correction       | After correcting the indoor unit quantity setting or the inter-unit control wiring, perform automatic address setting again.                                                                                                    |
| Example          | —                                                                                                    |
| Notes            | —                                                                                                    |

### E20 Alarm

| Alarm code       | E20                                                                                                    |
|------------------|----------------------------------------------------------------------------------------------------|
| Alarm meaning    | No indoor units at automatic address setting.                                                                                                    |
| Alarm conditions | When automatic address setting was performed, no indoor units were recognized.                                                                                                    |
| Probable cause   | <ul><li>(1) The inter-unit control wiring from the outdoor unit to the indoor units has been cut.</li><li>(2) Serial connector 1 (CN001) is disconnected at the outdoor unit.</li><li>(3) The power is OFF at all indoor units in the system.</li></ul>            |
| Check            | <ul> <li>(1) Check whether the inter-unit control wiring from the outdoor unit to the indoor units is cut.</li> <li>(2) Check whether serial connector 1 (CN001) is disconnected at the outdoor unit.</li> <li>(3) Check the power at the indoor units.</li> </ul> |
| Correction       | (1) Reconnect the inter-unit control wire from the outdoor unit to the indoor unit.                                                                                                    |
| Example          |                                                                                                    |
| Notes            | Position of serial connector CN001 on 2WAY                                                                                                    |

### E24 Alarm

| Alarm code       | E24                                                                                                    |
|------------------|----------------------------------------------------------------------------------------------------|
| Alarm meaning    | Outdoor unit (INV) failed to receive communications from other outdoor unit (constant-speed).                                                                                                    |
| Alarm conditions | After initial communications were completed, communications from an outdoor unit stopped.                                                                                                    |
| Probable cause   | <ul><li>(1) After initial communications were completed, the control wiring between main and sub outdoor units was cut.</li><li>(2) After initial communications were completed, the outdoor unit power was turned OFF.</li></ul> |
| Check            | —                                                                                                    |
| Correction       | —                                                                                                    |
| Example          | —                                                                                                    |
| Notes            | _                                                                                                    |

### E25 Alarm

| Alarm code       | E25                                                                                                    |
|------------------|----------------------------------------------------------------------------------------------------|
| Alarm meaning    | Outdoor unit address setting failure (duplication)                                                                                                |
| Alarm conditions | Communication by outdoor unit main-sub control wiring was received that contained the same address as that unit 5 times or more within 3 minutes. |
| Probable cause   | The unit number is set incorrectly.                                                                                                    |
| Check            | Check the unit number again.                                                                                                    |
| Correction       | Correct the incorrect unit number setting.                                                                                                    |
| Example          | —                                                                                                    |
| Notes            | Recovery from this alarm occurs automatically (when communication that contains the same address is not received for 3 minutes).                  |

### E26 Alarm

| Alarm code       | E26                                                                                                    |
|------------------|----------------------------------------------------------------------------------------------------|
| Alarm meaning    | Mismatch in outdoor unit quantity                                                                                                    |
| Alarm conditions | After power initialization, the set outdoor unit quantity did not match the number of outdoor units detected on the outdoor unit main-sub control wiring for 3 minutes or longer. |
| Probable cause   | (1) The outdoor unit quantity is set incorrectly.                                                                                                    |
|                  | (2) The outdoor unit main-sub control wiring is cut.                                                                                                    |
| Check            | (1) Check the outdoor unit quantity setting again.                                                                                                    |
|                  | (2) Check the outdoor unit main-sub control wiring.                                                                                                    |
| Correction       | (1) Correct the incorrect outdoor unit quantity setting.                                                                                                    |
|                  | (2) Repair the outdoor unit main-sub control wiring.                                                                                                    |
| Example          | _                                                                                                    |
| Notes            | Recovery from this alarm occurs automatically (when the set outdoor unit quantity matches the number of outdoor units detected on the outdoor unit main-sub control wiring).      |

### E29 Alarm

| Alarm code       | E29                                                                                                    |
|------------------|----------------------------------------------------------------------------------------------------|
| Alarm meaning    | Outdoor unit failed to receive communication from outdoor unit (main).                                                                                                    |
| Alarm conditions | Outdoor unit communications from outdoor unit (main) were interrupted for 3 minutes or longer.                                                                                 |
| Probable cause   | (1) After initial communications were completed, the outdoor unit main-sub control wiring was cut.                                                                             |
|                  | (2) After initial communications were completed, the RC connector became disconnected.<br>(3) The power at the outdoor unit (main unit) is turned OFF.                         |
| Check            | <ul> <li>(1) Check the outdoor unit main-sub control wiring.</li> <li>(2) Check the RC connectors.</li> <li>(3) Check the power at the outdoor unit (main).</li> </ul>         |
| Correction       | <ul> <li>(1) Repair the outdoor unit main-sub control wiring.</li> <li>(2) Correct the RC connector connection.</li> <li>(3) Turn ON the outdoor unit (main) power.</li> </ul> |
| Example          | —                                                                                                    |
| Notes            | —                                                                                                    |

### E31 Alarm

| Alarm code       | E31                                                                      |
|------------------|--------------------------------------------------------------------------|
| Alarm meaning    | Communication error between two microcomputers on the Control P.C. Board |
| Alarm conditions | —                                                                        |
| Probable cause   | When does it occur?                                                      |
|                  | (1) When failed in rewriting microcomputer.                              |
|                  | (2) When the unit power shut down during rewriting microcomputer.        |
|                  | (3) When wiring between PCB and ROM writer disconnected.                 |
| Check            | (1) Rewrite microcomputer again.                                         |
|                  | (2) Switch on the unit power again.                                      |
| Correction       | Replace Control PCB.                                                     |
| Example          | —                                                                        |
| Notes            | _                                                                        |

### F04, F05, F22 Alarm

| Alarm code       | F04, F05, F22                                                                                                    |
|------------------|----------------------------------------------------------------------------------------------------|
| Alarm meaning    | Compressor 1 discharge temperature sensor trouble, compressor 2 discharge temperature                                   |
|                  | sensor trouble, Compressor 3 discharge temperature sensor trouble.                                                      |
| Alarm conditions | (1) Discharge temp. of 100°C or higher was detected 20 minutes or more after that compressor                            |
|                  | stopped operating.                                                                                                    |
|                  | (2) Discharge temp. of 70°C of higher was detected after all compressors had been stopped for                           |
|                  | (3) A/D step is 10 steps or less (short circuit)                                                                        |
| Probable cause   | (1) Sensor malfunction                                                                                                  |
|                  | Sensor element malfunction                                                                                              |
|                  | Sensor wiring is partially disconnected, resulting in increased electrical resistance.                                  |
|                  | $\ddagger$ This alarm does not occur when the wiring is cut or when the connector is not connected to                   |
|                  | the outdoor unit PCB.                                                                                                   |
|                  | (2) Crossed wiring or installation error                                                                                |
|                  | <ul> <li>The discharge temperature sensor of that compressor is connected to the discharge tube</li> </ul>              |
|                  | of the other compressor.                                                                                                |
|                  | I he connector for the discharge temperature sensor of the problem compressor is                                        |
|                  | (2) Outdoor unit PCB connector for the other compressor.                                                                |
|                  | (4) The check valve on the discharge tube for that compressor is wet                                                    |
|                  | (5) An air short blockage in the area around the outdoor unit has increased the outdoor unit                            |
|                  | ambient temperature, reducing the cooling effects after the compressor stops.                                           |
|                  | (6) There is a cause that results in P03, P17, or P02 alarm.                                                            |
|                  | (7) Electrical noise                                                                                                    |
| Check            | (1) Sensor malfunction and outdoor unit PCB failure                                                                     |
|                  | Trouble: • Constantly indicates a high temperature.                                                                     |
|                  | When monitoring software or other means are used for monitoring, the discharge                                          |
|                  | temperature at times fluctuates suddenly and wildly.                                                                    |
|                  | <ul> <li>In some cases, the precise temperature may not be known, even when monitoring<br/>software is used.</li> </ul> |
|                  | Soliware is used.                                                                                                    |
|                  | Check whether the connector is partially disconnected from the PCB                                                      |
|                  | $\propto$ An F04 alarm will not result if the connector is completely disconnected (circuit is                          |
|                  | open).                                                                                                    |
|                  | If the cause is still uncertain, check the following to determine whether a sensor or                                   |
|                  | PCB failure has occurred.                                                                                               |
|                  | Step 1: Connect the other compressor discharge sensor, or a discharge sensor where                                      |
|                  | the F04 alarm has not occurred, to the connector for this compressor on the                                             |
|                  | PCB. Measure the temperature at the same point (a location where temperature                                            |
|                  | Difference $\rightarrow$ A PCB or sensor failure is possible.                                                           |
|                  | No difference $\rightarrow$ PCB and sensor are normal                                                                   |
|                  | Step 2: If an abnormality was found at Step 1, connect the problem compressor                                           |
|                  | sensor to the other compressor connector on the PCB, or to the PCB                                                      |
|                  | connector of a device where the F04 alarm has not occurred. Measure the                                                 |
|                  | temperature at the same point (a location where temperature fluctuations are                                            |
|                  | small), and check whether there is a temperature difference.                                                            |
|                  | Difference $\rightarrow$ Sensor failure.                                                                                |
|                  | No difference $\rightarrow$ PCB failure.                                                                                |
|                  | (2) Crossed wiring or installation error                                                                                |
|                  | Trouble: Although the other compressor is operating and this compressor is stopped, the                                 |
|                  | discharge temperature of the other compressor does not increase and the discharge                                       |
|                  | temperature of this compressor rises.                                                                                   |
|                  | * The discharge temperature remains high immediately after the compressor stops. Wait                                   |
|                  | for some time after the compressor stops and observe.                                                                   |
|                  | Check: Check for crossed wiring and installation errors.                                                                |

Continued

| Check      | (3) Leakage from the discharge tube check valve                                                          |
|------------|----------------------------------------------------------------------------------------------------|
|            | Trouble: Although the other compressor is operating and this compressor is stopped, the                  |
|            | discharge temperature of this compressor rises together with the temperature of the                      |
|            | other compressor.                                                                                        |
|            | (4) The ambient temperature around the outdoor unit when it is stopped is 43 °C or higher.               |
|            | (5) If the cause is still unknown after checking the above, then it is possible that electrical noise is |
|            | the cause of the trouble. It is necessary to provide a line filter or carry out other noise              |
|            | countermeasures.                                                                                         |
| Correction | (1) Replace the sensor.                                                                                  |
|            | (2) Replace the outdoor unit PCB.                                                                        |
|            | (3) Carry out noise countermeasures.                                                                     |
|            | (4) Repair the refrigerant tubing.                                                                       |
|            | (5) Adjust the amount of refrigerant.                                                                    |
|            | (6) Correct the trouble.                                                                                 |
| Example    | (1) Sensor wiring is partially cut.                                                                      |
| Notes      | This alarm does not indicate that the sensor is disconnected.                                            |
|            | In order to prevent overheating during operation, the outdoor units in this system will not allow a      |
|            | compressor to start if the discharge temperature does not decrease while the compressor is               |
|            | stopped. If a sensor malfunction results in continuous detection of a high discharge temperature.        |
|            | then the compressor may stop for no apparent reason. The purpose of this alarm is to facilitate          |
|            | identification of the problem in this case.                                                              |
|            |                                                                                                    |

### F06, F23 Alarm

| Alarm code       | F06, F23                                                                                                    |
|------------------|----------------------------------------------------------------------------------------------------|
| Alarm meaning    | Gas temperature sensor trouble at outdoor heat exchanger 1; Gas temperature sensor trouble at outdoor heat exchanger 2.                                                                                                    |
| Alarm conditions | (1) A/D step is 10 steps or less (short circuit).                                                                                                    |
|                  | (2) A/D step is 1014 steps or more (open circuit).                                                                                                    |
| Probable cause   | <ul><li>(1) Sensor malfunction (including connector)</li><li>(2) PCB malfunction</li></ul>                                                                                                    |
| Check            | <ul><li>(1) Measure the sensor resistance. Check that the sensor is operating normally.</li><li>(2) Use a remote controller monitor or PC monitor to check the temperature that is recognized by the microcomputer.</li></ul> |
| Correction       | —                                                                                                    |
| Example          | —                                                                                                    |
| Notes            | _                                                                                                    |

### F07, F24 Alarm

| Alarm code       | F07, F24                                                                                                    |
|------------------|----------------------------------------------------------------------------------------------------|
| Alarm meaning    | Liquid temperature sensor trouble at outdoor heat exchanger 1; Liquid temperature sensor trouble at outdoor heat exchanger 2.                                                                                                 |
| Alarm conditions | <ul><li>(1) A/D step is 10 steps or less (short circuit).</li><li>(2) A/D step is 1014 steps or more (open circuit).</li></ul>                                                                                                |
| Probable cause   | <ul><li>(1) Sensor malfunction (including connector)</li><li>(2) PCB malfunction</li></ul>                                                                                                    |
| Check            | <ul><li>(1) Measure the sensor resistance. Check that the sensor is operating normally.</li><li>(2) Use a remote controller monitor or PC monitor to check the temperature that is recognized by the microcomputer.</li></ul> |
| Correction       | _                                                                                                    |
| Example          | —                                                                                                    |
| Notes            | _                                                                                                    |

## 4. 2WAY Alarm Codes

### F08 Alarm

| Alarm code       | F08                                                                                              |
|------------------|--------------------------------------------------------------------------------------------------|
| Alarm meaning    | Outdoor air temperature sensor trouble                                                           |
| Alarm conditions | (1) A/D step is 10 steps or less (short circuit).                                                |
|                  | (2) A/D step is 1014 steps or more (open circuit)                                                |
| Probable cause   | (1) Sensor malfunction (including connector)                                                     |
|                  | (2) PCB malfunction                                                                              |
| Check            | (1) Measure the sensor resistance. Check that the sensor is operating normally.                  |
|                  | (2) Use a remote controller monitor or PC monitor to check the temperature that is recognized by |
|                  | the microcomputer.                                                                               |
| Correction       | _                                                                                                |
| Example          | _                                                                                                |
| Notes            | —                                                                                                |

### F12 Alarm

| Alarm code       | F12                                                                                                    |
|------------------|----------------------------------------------------------------------------------------------------|
| Alarm meaning    | Compressor intake temperature sensor trouble                                                                                                    |
| Alarm conditions | <ul><li>(1) A/D step is 10 steps or less (short circuit).</li><li>(2) A/D step is 1014 steps or more (open circuit)</li></ul>                                                                                                 |
| Probable cause   | <ul><li>(1) Sensor malfunction (including connector)</li><li>(2) PCB malfunction</li></ul>                                                                                                    |
| Check            | <ul><li>(1) Measure the sensor resistance. Check that the sensor is operating normally.</li><li>(2) Use a remote controller monitor or PC monitor to check the temperature that is recognized by the microcomputer.</li></ul> |
| Correction       | —                                                                                                    |
| Example          | -                                                                                                    |
| Notes            | —                                                                                                    |

## 4. 2WAY Alarm Codes

### F16 Alarm

| Alarm code       | F16                                                                                                    |
|------------------|----------------------------------------------------------------------------------------------------|
| Alarm meaning    | High-pressure sensor trouble (abnormal rise in high pressure) (In some cases this may not be the result of a high-pressure sensor malfunction.)                                                                                                    |
| Alarm conditions | <ul> <li>High-pressure SW activated although the detected pressure was lower (3.03 MPa or below) than the high-pressure SW activation pressure: Undershift</li> <li>High-pressure SW failed to activate although the detected pressure was higher (3.43 MPa or above) than the high-pressure SW activation pressure: Overshift</li> <li>The saturation temperature at the detected pressure is 5°C or more below the highest indoor-unit E1 temperature continuously for 30 minutes.</li> <li>High-pressure sensor disconnected or open circuit.</li> </ul>                                                                                                    |
| Probable cause   | <ul> <li>(1) High-pressure sensor malfunction</li> <li>(2) Failure to connect the connector to the outdoor unit PCB</li> <li>(3) Failure to open the service valve</li> <li>(4) Clogged tubing</li> <li>(5) Valve leakage</li> <li>(6) Over-charging</li> <li>(7) Outdoor unit PCB failure</li> <li>(8) Electrical noise</li> </ul>                                                                                                    |
| Check            | <ul> <li>(1) High-pressure sensor failure <ul> <li>Check the sensor resistance value. (Use a tester and measure the resistance between sensor No. 1 and No. 3)</li> <li>Resistance of lokΩ - 200kΩ is normal. Resistance of more than 200kΩ indicates an open circuit or other trouble.</li> <li>Connect a gauge to the high-pressure outlet and check for changes in the value dispalyed by the monitoring software, and for large deviation of the gauge pressure.</li> <li>During heating, check whether the temperature is lower than the highest indoor-unit E1 temperature.</li> <li>* The pressure detected by the high-pressure sensor is the highest pressure in the system. Therefore during heating the converted saturation temperature will never be lower than any indoor-unit E1 temperature.</li> </ul> </li> <li>(2) Failure to open the service valve, clogged tubing, valve leakage, over-charging. In all of these cases an alarm occurs when there are rapid pressure fluctuations and tracking of the detected pressure is poor.</li> <li>Check for clogging of the tubing.</li> <li>To check for clogging, disconnect the high-pressure sensor from the PCB and check whether the high-pressure SW activates.</li> <li>Check for valve leakage and over-charging when rise in pressure at start that occurs before the refrigerant in the heat exchanger is discharged.</li> <li>* The representative valves to check are the liquid valves and mechanical valves.</li> </ul> <li>(3) Outdoor unit PCB failure</li> <li>• The check items are the same as for a high-pressure sensor malfunction. A normal PCB is needed to determine whether the problem is a PCB failure or a pressure sensor malfunction. If an abnormality was found at the check again. Trouble is orderected: High-pressure sensor malfunction.</li> |

Continued

6

| Correction | (1) Replace the high-pressure sensor.                                                           |
|------------|-------------------------------------------------------------------------------------------------|
|            | Caution: Because the high-pressure sensor connection employs a Schrader-type valve, it can      |
|            | be removed and replaced. However, the high-pressure sensor can be easily                        |
|            | damaged by high voltage: therefore use sufficient caution with regard to static                 |
|            | electricity                                                                                     |
|            | (2) Benjace the PCB                                                                             |
|            | (3) Correct the locations of problems in the refrigeration cycle                                |
|            | Correct locations where clogation or loaded has projurred                                       |
|            | • In the appendix were charging recover refrigerent (Adjust the amount of refrigerent)          |
|            | • In the case of over-charging, recover reingerant. (Adjust the amount of reingerant).          |
|            | * Guide for over-charging                                                                       |
|            | Be sure to connect the gauge to the high-pressure pressure outlet when checking for over-       |
|            | charging.                                                                                       |
|            | During cooling: The following does not apply when outdoor air temperature is low or when fan    |
|            | speed is controlled. When both compressor 1 and compressor 2 are                                |
|            | operating, and the fan mode is 14 (maximum fan speed), then the high                            |
|            | pressure saturation temperature should be approximately 15°C above the                          |
|            | outdoor air temperature. If it is 5°C or more above this level, then it is                      |
|            | possible that over-charging may have occurred.                                                  |
|            | During heating: There is an indoor unit where refrigerant flow is poor (E1 temperature and      |
|            | discharge temperature are low), and the mechanical valve of that unit is                        |
|            | opened to 300 pulses or more, and the E1 temperature is close to room                           |
|            | temperature. However be aware that this kind of data results often when                         |
|            | there is a height difference between indoor units. Beducing the amount of                       |
|            | refrigerant will improve the refrigerant flow, however reducing it too much will                |
|            | increase the likelihood of alarms related to low oil level (scroll-side) the low                |
|            | pressure SW and discharge temperature. Use caution                                              |
| Evampla    | This alarm may result when the carvies value is alored or when value loakage (particularly from |
| Example    | the mechanical value) occurs                                                                    |
|            |                                                                                                 |

### F17 Alarm

| Alarm code       | F17                                                                                                    |
|------------------|----------------------------------------------------------------------------------------------------|
| Alarm meaning    | Low-pressure sensor trouble                                                                                                    |
| Alarm conditions | <ul><li>(1) Sensor short circuit</li><li>(2) Sensor open circuit</li></ul>                                                                                                    |
| Probable cause   | <ul><li>(1) Sensor malfunction (including connector)</li><li>(2) PCB malfunction</li></ul>                                                                                                    |
| Check            | <ul> <li>(1) Measure the sensor resistance. Check that the sensor is operating normally.</li> <li>(2) Use a remote monitor or a PC monitor to check the temperature that is recognized by the microcomputer.</li> </ul> |
| Correction       | —                                                                                                    |
| Example          | —                                                                                                    |
| Notes            | _                                                                                                    |

### F31 Alarm

| Alarm code       | F31                                                                                  |
|------------------|--------------------------------------------------------------------------------------|
| Alarm meaning    | Outdoor unit non-volatile memory (EEPROM) trouble                                    |
| Alarm conditions | (1) Non-volatile memory is not present when power initialization occurs.             |
|                  | (2) Read values do not match after writing to non-volatile memory is complete.       |
| Probable cause   | (1) Memory was not inserted after the PCB was replaced.                              |
|                  | (2) The lifetime of the non-volatile memory has been reached.                        |
|                  | (3) Non-volatile memory is installed incorrectly (wrong direction, bent pins, etc.). |
| Check            | (1) Check the non-volatile memory on the PCB.                                        |
| Correction       | —                                                                                    |
| Example          | —                                                                                    |
| Notes            |                                                                                      |

### H11, H12, H21, H22 Alarm

| Alarm code       | H11, H12, H21, H22                                                                                                    |
|------------------|----------------------------------------------------------------------------------------------------|
| Alarm meaning    | H11: Constant speed compressor 2 overcurrent alarm                                                                                                    |
|                  | H12: Constant speed compressor 2 lock current alarm                                                                                                    |
|                  | H21: Constant speed compressor 3 overcurrent alarm                                                                                                    |
|                  | H22: Constant speed compressor 3 lock current alarm                                                                                                    |
| Alarm conditions | Hx1: During operation, the compressor current value exceeded 12 A for 30 seconds or longer.                                                                                 |
|                  | However this alarm is not detected for 4 seconds after the compressor starts.                                                                                               |
|                  | Hx2: During operation, the compressor current value exceeded 14 A for 4 seconds or longer.                                                                                  |
| <b></b>          | However this alarm is not detected for 2 seconds after the compressor starts.                                                                                               |
| Probable cause   | (1) Compressor failure (locked or partially locked)                                                                                                    |
|                  | (2) OT circuit failure (including cut wining)                                                                                                    |
|                  | (3) Missing power priase                                                                                                    |
|                  | (5) PCB failure                                                                                                    |
| Check            | (1) Compressor failure (partially locked)                                                                                                    |
|                  | Trouble: Current value during operation greatly exceeds the value shown above.                                                                                              |
|                  | Check: When the current for each phase is measured with a clamp meter or similar                                                                                            |
|                  | instrument, check that the current value for all phases is not high. If MG was forced                                                                                       |
|                  | ON (use caution), check that compressor noise will not occur or the compressor will                                                                                         |
|                  | not run with a groaning sound.                                                                                                    |
|                  | (2) CT circuit failure, PCB failure                                                                                                    |
|                  | Trouble:                                                                                                    |
|                  | Check: • Check for poor connector contact.                                                                                                    |
|                  | <ul> <li>Uneck the continuity of the UT circuit.</li> <li>Install a normal CT in place of this CT and shock. If surrant is detected, then the</li> </ul>                    |
|                  | PCB can be indeed OK                                                                                                    |
|                  | $\rightarrow$ CT circuit failure                                                                                                    |
|                  | Check that current is flowing in the phase where the CT circuit is connected.                                                                                               |
|                  | →Check voltage and current.                                                                                                    |
|                  | (3) Missing power phase                                                                                                    |
|                  | Trouble: This alarm primarily occurs when the T-phase is missing. When the R-phase or                                                                                       |
|                  | S-phase is missing, CT trouble or PCB continuity trouble occur. However this may not                                                                                        |
|                  | be true in the case of a missing phase caused by magnet SW trouble.                                                                                                    |
|                  | Check: There is the possibility of a magnet Sw failure. Therefore, check the phase voltage at                                                                               |
|                  | (1) Low power voltage                                                                                                    |
|                  | Trouble: In most cases, this occurs when another constant-speed compressor (including                                                                                       |
|                  | compressors in other units) or other device starts. It also occurs when the power                                                                                           |
|                  | wiring is extremely long.                                                                                                    |
|                  | Check: Check the voltage between each of the phases. However if this troube occors when                                                                                     |
|                  | other devices or compressors start, then an oscilloscope is required.                                                                                                    |
|                  | (5) PCB failure                                                                                                    |
|                  | Trouble:                                                                                                    |
|                  | Check: Check that the current value measured with the clamp meter is not lower than the                                                                                     |
|                  | Value measured with the PC or remote controller.                                                                                                    |
|                  | (o) If the cause is still unknown after checking the above, then it is possible that holse is the cause of the trouble. It is necessary to connect a PC or other instrument |
| Correction       | (1) Replace the compressor                                                                                                    |
|                  | (2) Replace the CT circuit.                                                                                                    |
|                  | (3) Repair the power circuit.                                                                                                    |
|                  | (4) Adjust the primary-side power. Repair the power wiring.                                                                                                    |
|                  | (5) Replace the outdoor unit PCB.                                                                                                    |
|                  | (6) Correct the trouble.                                                                                                    |
|                  | * In the case of a compressor failure, it is likely that steps must be taken to correct the cause                                                                           |
|                  | of the compressor failure (such as liquid back-up) in order to prevent recurrence. Be sure to                                                                               |
| <u> </u>         | check that there is no cause which may result in compressor locking.                                                                                                    |
| ⊢xample          | I —                                                                                                    |

### H03, H13, H23 Alarm

| Alarm code       | H03, H13, H23                                                                                                    |
|------------------|----------------------------------------------------------------------------------------------------|
| Alarm meaning    | Compressor 1 CT sensor disconnected or short-circuit; Compressor 2 CT sensor disconnected or short-circuit; Compressor 3 CT sensor disconnected or short-circuit                                                                                                    |
| Alarm conditions | Current value at compressor 1 was 18 A or less, and at compressors 2 and 3 was 2 A or less when 2 seconds or more had passed after the compressor began operation and output.<br>* No current is detected even though the compressor is operating.                                                                                                    |
| Probable cause   | <ul> <li>(1) CT circuit failure (including cut wiring, etc.)</li> <li>(2) Disconnected CT circuit connector</li> <li>(3) Missing phase where CT circuit is connected</li> <li>(4) This CT circuit is connected to the connector of the other CT circuit.</li> <li>(5) PCB failure</li> <li>(6) Electrical noise</li> </ul>                                                                                                    |
| Check            | <ul> <li>(1) CT circuit failure, PCB failure<br/>Trouble: • Current value during compressor operation is below the threshold value.<br/>Check: • Check that the connector is not disconnected.</li> <li>• Check the continuity of the CT circuit.</li> <li>• Install a normal CT in place of this CT and check. If current is detected, then the<br/>PCB can be judged OK.<br/>→CT circuit failure</li> <li>• Check that current is flowing in the phase where the CT circuit is connected.<br/>→Check voltage and current.</li> <li>(2) Crossed wiring or installation error<br/>Trouble:When the compressor is stopped, the current value at the other compressor is high.<br/>☆ When this type of condition occurs, seizing-detection control takes priority.</li> <li>(3) If the cause is still unknown after checking the above, then it is possible that noise is the<br/>cause of the trouble. It is necessary to connect a PC or other instrument.</li> </ul> |
| Correction       | <ul> <li>(1) Replace the CT circuit.</li> <li>(2) Replace the outdoor unit PCB.</li> <li>(3) Correct the problem.</li> </ul>                                                                                                    |
| Example          | (1) The connector was not inserted after the PCB was replaced.                                                                                                    |
| Notes            | Use a normal CT as a tool to determine whether the trouble is a PCB failure or CT failure.                                                                                                    |

### H05, H15, H25 Alarm

| Alarm code       | H05, H15, H25                                                                                                    |
|------------------|----------------------------------------------------------------------------------------------------|
| Alarm meaning    | Compressor 1 discharge temperature sensor disconnected; Compressor 2 discharge temperature sensor disconnected; Compressor 3 discharge temperature sensor disconnected                                                                                                    |
| Alarm conditions | • This alarm occurs when the discharge sensor temperature detector is not inserted into the tube's sensor holder, or when the sensor itself has suffered some kind of malfunction other than a cut wire.                                                                                                    |
|                  | <ul> <li>When outdoor air temperature is 10°C or higher:<br/>Alarm occurs if the temperature detected by the discharge sensor has changed by less than 2°C when the compressor has operated for 10 minutes immediately after start.</li> <li>When outdoor air temperature is below 10°C:</li> </ul>                                                                                                    |
|                  | Alarm occurs if the temperature detected by the discharge sensor has changed by less than 2°C when the compressor has operated for 30 minutes immediately after start.                                                                                                    |
| Probable cause   | <ul><li>(1) Discharge sensor temperature detector is not inserted into the tube's sensor holder.</li><li>(2) Discharge sensor itself has suffered some kind of malfunction other than a cut wire.</li></ul>                                                                                                    |
| Check            | <ul> <li>(1) Check that the discharge temperature sensor is inserted into the sensor holder.</li> <li>(2) Check that sufficient heat-conducting putty is applied.</li> <li>(3) Remove the discharge sensor from the sensor holder and expose the sensor to the outside air for approximately 5 minutes. Check that the temperature detected by the sensor changes to match the outside air temperature. (However the sensor cannot detect temperatures at or below 0 °C.)</li> </ul> |
| Correction       | <ul><li>(1) Install the sensor into the holder, and apply sufficient heat-conducting putty.</li><li>(2) If the sensor is malfunctioning, replace it.</li></ul>                                                                                                    |
| Example          |                                                                                                    |
| Notes            | The discharge temperature sensor is generally a sensor intended for accurate detection of high temperatures. Therefore, it will not accurately detect the temperature if the temperature at the measurement point is 20 °C or below.                                                                                                    |

### H06 Alarm

| Alarm code       | H06                                                                                                    |
|------------------|----------------------------------------------------------------------------------------------------|
| Alarm meaning    | Low-pressure switch activated                                                                                                    |
| Alarm conditions | A report occurs during A/C operation when the low-pressure sensor installed at constant<br>low-pressure parts detects a pressure of 0.05 MPa or less continuously for 2 minutes,<br>or an instantaneous pressure of 0.02 MPa or less. (These values represent abnormal low<br>pressure which may damage the compressor.)<br>However, the alarm does not actually occur the first 2 times that the above operation takes place.<br>At these times, the outdoor unit is stopped and the conditions are monitored. The alarm occurs<br>when the above operation occurs for the fifth time. The first 4 times before the alarm occurs are<br>called "pre-trip." After pre-trip occurs, if the low-pressure sensor detects a pressure of 0.15 MPa<br>or more for 3 minutes of continuous operation, the pre-trip count is reset to 0.<br>If the low-pressure sensor detects a pressure of 0.16 MPa or less continuously for 30 minutes<br>when the compressor is stopped, an alarm occurs immediately (no pre-trip).                                                                                                    |
| Probable cause   | <ul> <li>The A/C unit low pressure has dropped to a level that does not occur under ordinary conditions.</li> <li>(1) The absolute amount of gas in the system is too low (as a result of insufficient refrigerant charge or leak).</li> <li>(2) The refrigerant has accumulated in the circuit and has not returned to the compressor. Refrigerant has accumulated in a location of one-way flow and cannot escape. High-pressure level is low, resulting in poor flow of refrigerant in the circuit. (A lower high-pressure level results in a smaller difference between low pressure and high pressure, that may be insufficient to cause refrigerant flow.)</li> <li>(3) The refrigerant circuit has become closed, and refrigerant has not returned to the compressor. In some cases when moisture enters the refrigerant circuit, it can freeze at the low-pressure locations and the resulting ice can block the circuit.</li> <li>☆ If the alarm occurs when there is sufficient refrigerant in the system ((1) and (3)), liquid refrigerant has definitely accumulated somewhere in the system. Liquid refrigerant generally accumulates in high-pressure locations. In this case the high pressure gradually increases (however it may not increase if the location where the liquid accumulates is sufficiently large). Depending on the refrigerant saturation temperature, it may also accumulate in low pressure locations. In this case the high pressure.</li> </ul> |
| Check            | <ol> <li>(1) Check that the service valve is open.</li> <li>(2) Check that none of the valves (solenoid valves, mechanical valves) in the main refrigerant circuit is closed due to an operation failure.</li> <li>(3) Check that there is no possibility of foreign objects or water having entered the refrigerant circuit.</li> <li>(4) Check that valve leakage at a stopped sub unit has not resulted in accumulation of refrigerant at that sub unit.</li> <li>(5) Check that no refrigerant leakage has occurred.</li> </ol>                                                                                                    |
| Correction       | <ol> <li>(1) If there was a valve operation failure, in general it is necessary to replace the valve.</li> <li>(2) If a foreign object or moisture has entered the circuit, install a strainer or dry core (depending on the degree of the problem).</li> <li>(3) If refrigerant has leaked into stopped sub units, it is likely that valve leakage has occurred. The valve must be replaced.</li> </ol>                                                                                                    |
| Example          |                                                                                                    |
| Notes            |                                                                                                    |

## 4. 2WAY Alarm Codes

### H08, H27, H28 Alarm

| Alarm code       | H08, H27, H28                                                                                                    |
|------------------|----------------------------------------------------------------------------------------------------|
| Alarm meaning    | Trouble (open circuit) with the oil sensor (connection) at compressor 1, compressor 2, or compressor 3                                                   |
| Alarm conditions | This alarm occurs when a connector connection (pins 1 and 2 for compressor 1, pins 4 and 5 for compressor 2, and pins 7 and 8 for compressor 3) is open. |
| Probable cause   | Disconnected connector                                                                                                    |
| Check            | Check that the connector is securely connected.                                                                                                    |
| Correction       | <ul><li>(1) Connect the connector.</li><li>(2) Correct the connection at connector pins 4 and 5.</li></ul>                                               |
| Example          | —                                                                                                    |
| Notes            |                                                                                                    |

# 4. 2WAY Alarm Codes

### H31 Alarm

| Alarm code       | H31                                                                                                    |
|------------------|----------------------------------------------------------------------------------------------------|
| Alarm meaning    | HIC trouble alarm                                                                                                    |
| Alarm conditions | This alarm occurs when the microcomputer identifies a trouble signal (indicating abnormal HIC temperature or other trouble) from the HIC.<br>The HIC judges the current and temperature, and outputs the trouble signal. In general this indicates trouble with the HIC itself. |
| Probable cause   | Overcurrent in HIC circuit, and the resultant abnormal heating, caused by HIC failure                                                                                                    |
| Check            | Check the power wiring and connector wiring. If the wiring and connectors are normal, use a tester to measure the resistance between the compressor HIC power (HIC+) and ground (HIC–). If there is a short-circuit, there is an HIC malfunction.                               |
|                  | HIC +                                                                                                    |
|                  | HIC PCB                                                                                                    |
| Correction       | If an HIC failure is found, replace the PCB.                                                                                                    |
| Example          | -                                                                                                    |
| Notes            | Turn OFF the power, and check the continuity of HIC+ and HIC– on the HIC PCB.                                                                                                    |

### L04 Alarm

| Alarm code       | L04                                                                                                    |
|------------------|----------------------------------------------------------------------------------------------------|
| Alarm meaning    | Outdoor system address duplication                                                                                                    |
| Alarm conditions | Communication by inter-unit control wiring was received that contained the same address as that unit 5 times or more within 3 minutes.                        |
| Probable cause   | Incorrect outdoor system address settings                                                                                                    |
| Check            | Check the system address settings again.                                                                                                    |
| Correction       | Correct the system address settings.                                                                                                    |
| Example          | —                                                                                                    |
| Notes            | Recovery from this alarm occurs automatically (when communication that contains the same address as that unit is not received for 3 minutes after detection). |

### L10 Alarm

| Alarm code       | L10                                                                                                    |
|------------------|----------------------------------------------------------------------------------------------------|
| Alarm meaning    | Outdoor unit capacity not set                                                                                                    |
| Alarm conditions | The outdoor unit capacity has not been set, or the setting is not allowed by the system.                                                                                                    |
| Probable cause   | This alarm occurs because the capacity has not been set.                                                                                                    |
| Check            | Connect the outdoor unit maintenance remote controller. On the outdoor unit EEPROM detailed setting mode screen, check the value for the outdoor unit capacity (item code 81). Check that it is not set to "0" or to a capacity that is not allowed. |
| Correction       | If item code 81 is incorrect, use the outdoor unit maintenance remote controller and set it correctly.<br>* After changing the setting, be sure to reset both the indoor and outdoor power.                                                          |
| Example          | —                                                                                                    |
| Notes            | The outdoor unit maintenance remote controller is required in order to set the capacity in the outdoor unit EEPROM.                                                                                                    |

### L17 Alarm

| Alarm code       | L17                                                                                                |
|------------------|----------------------------------------------------------------------------------------------------|
| Alarm meaning    | Outdoor unit model mismatch                                                                        |
| Alarm conditions | This alarm occurs when a unit other than a R410A refrigerant model is connected.                   |
| Probable cause   | (1) A unit that uses R407C refrigerant, or a R22 model unit, was connected by mistake.             |
|                  | (2) The connected unit is correct, however the refrigerant type setting in the outdoor unit        |
|                  | EEPROM (item code 80) is incorrect.                                                                |
| Check            | (1) Check the refrigerant type at the connected unit.                                              |
|                  | (2) Use the outdoor unit maintenance remote controller and check the item code 80 refrigerant      |
|                  | type. If the setting is incorrect, change it to R410A.                                             |
| Correction       | —                                                                                                  |
| Example          | —                                                                                                  |
| Notes            | The outdoor unit maintenance remote controller is required in order to set the refrigerant type in |
|                  | the outdoor unit EEPROM.                                                                           |

### L18 Alarm

| Alarm code       | L18                                                                                                    |
|------------------|----------------------------------------------------------------------------------------------------|
| Alarm meaning    | 4-way valve operation failure                                                                                                    |
| Alarm conditions | During heating operation (Comp. ON), the highest detected temperature at an outdoor unit heat exchanger (EXG 1, EXG 2, EXL 1, or EXL 2) was 20°C or more above the outdoor air temperature (Air Temp.) continuously for 5 minutes or longer, or the detected suction temperature (SCT) was 20°C or more above the outdoor air temperature continuously for 5 minutes or longer. |
| Probable cause   | <ul><li>(1) The 4-way valve connector (20S CN022) has become disconnected from the control PCB.</li><li>(2) The 4-way valve circuit is locked (malfunctioning).</li></ul>                                                                                                    |
| Check            | <ul><li>(1) Check the 4-way valve connector (20S CN022).</li><li>(2) If the connector is normal, check the 4-way valve wiring and the PCB circuit.</li></ul>                                                                                                    |
| Correction       | If the connector is normal, correct or replace the problem locations.                                                                                                    |
| Example          | —                                                                                                    |
| Notes            | _                                                                                                    |

6

| P02  | Alarm |
|------|-------|
| F VZ |       |

| Alarm code       | P02                                                                                                    |
|------------------|----------------------------------------------------------------------------------------------------|
| Alarm meaning    | Compressor thermal protector is activated. (trip only and no alarm)                                                                                |
| Alarm conditions | When the current is not detected over 4 seconds long after the compressor ON.                                                                      |
| Probable cause   | Activating condition of the compressor thermal protector (The voltage is more than 260V or less than 160V between L and N phase.)                  |
| Check            | <ul><li>(1) Check the constant speed compressor.</li><li>(2) Check the current transformer.</li></ul>                                              |
| Correction       | <ul> <li>Put the constant speed compressor OFF over 60 minutes and cool the thermostat.</li> <li>Replace defective parts with new ones.</li> </ul> |
| Example          | —                                                                                                    |
| Notes            | —                                                                                                    |

### P03, P17, P18 Alarm

| Alarm code       | P03, P17, P18                                                                                                    |  |
|------------------|----------------------------------------------------------------------------------------------------|--|
| Alarm meaning    | Compressor 1 discharge temperature trouble; Compressor 2 discharge temperature trouble;<br>Compressor 3 discharge temperature trouble                                                                                                    |  |
| Alarm conditions | Temperature is 106°C or higher and pre-trip stop has occurred.<br>The alarm occurs when pre-trip stop occurs more than once. However the pre-trip counter is                                                                                                    |  |
|                  | cleared if the compressor operates continuously for a specified length of time.                                                                                                    |  |
| Probable cause   | <ol> <li>Clogging of liquid valve capillaries</li> <li>Insufficient amount of refrigerant (including trouble resulting from an insufficient initial charge<br/>and from gas leakage)</li> <li>Blocking of low-pressure parts caused by intrusion of foreign objects (moisture, scale, etc.)</li> <li>Crossing (tubing or PCB connectors) with the other compressor thermistor</li> <li>Expansion valve operation failure</li> <li>Accumulation of refrigerant at stopped outdoor units</li> <li>Compressor discharge sensor failure</li> <li>PCB failure (A/D conversion failure)</li> <li>Electrical noise</li> </ol> |  |
| Check            | (1) Clogging of capillaries<br>Trouble: Compressor discharge temperature does not decrease even when the liquid valve                                                                                                    |  |
|                  | is ON.<br>Check: When the liquid valve is operating and the liquid valve is ON, check that the<br>secondary side of the liquid capillaries is cold.<br>(2) Insufficient refrigerant<br>Trouble: Liquid effectiveness is poor.                                                                                                    |  |
|                  | Check: Check whether or not the superheating temperature is declining if the evaporator mechanical valve is opened to 300 pulses or more (after checking for foreign object intrusion).                                                                                                    |  |
|                  | (3) Foreign object intrusion<br>Trouble: Liguid valve effectiveness is poor.                                                                                                    |  |
|                  | Check: Check that there is no difference in the condensation or frost conditions between the strainer primary-side and secondary-side tubing.                                                                                                    |  |
|                  | Trouble: The discharge temperature of the other compressor is high although only this compressor is operating.                                                                                                    |  |
|                  | When the liquid valve turns ON, the discharge temperature of the other compressor decreases.                                                                                                    |  |
|                  | <ul> <li>(5) Accumulation of refrigerant in stopped outdoor units<br/>Trouble: • System is OK when all outdoor units are operating, however symptoms of<br/>insufficient gas occur when a certain outdoor unit is stopped.</li> <li>• Condensation or frost is visible up to the top of the accumulator of the stopped<br/>outdoor unit.</li> </ul>                                                                                                    |  |
|                  | <ul> <li>After an outdoor unit stops, there is the sound of refrigerant flowing into an outdoor unit that was stopped for a long time.</li> <li>When an outdoor unit starts after being stopped for a long time, the start is accompanied by much vibration.</li> </ul>                                                                                                    |  |
|                  | <ul> <li>Check: Representative parts include the liquid capillaries (secondary side of capillaries will be cool during cooling operation), mechanical valve, mechanical valve bypass check valve (sound of refrigerant flow can be heard, and stops when the liquid valve is closed), hot gas defrost valve (if valve secondary side remains hot even after much time has passed, be careful not to mistake transmitted heat for a valve failure).</li> <li>Ice is growing on the lower parts of some outdoor unit heat exchangers but not on</li> </ul>                                                               |  |
|                  | Because this trouble may occur even in outdoor units with a high operating rate<br>under conditions of insufficient gas, caution is needed.                                                                                                    |  |
|                  | <ul> <li>(6) Sensor failure</li> <li>Check: This alarm is likely to occur when wiring is partially cut. (It is difficult to identify, even when continuity is checked.) The detected discharge temperature is high.</li> <li>Although such conditions rarely occur, a P02 alarm is likely if the detected discharge temperature is low.</li> <li>Replace the sensor with another discharge sensor and compare the temperature conditions</li> </ul>                                                                                                    |  |
|                  | <ul><li>(7) If the cause is still unknown after checking the above, then it is possible that electrical noise is the cause of the trouble.</li></ul>                                                                                                    |  |
| Correction       | <ul> <li>(1) Replace the sensor.</li> <li>(2) Replace the outdoor unit PCB.</li> <li>(3) Correct the problem locations.</li> </ul>                                                                                                    |  |
| Example          | All of the probable causes                                                                                                    |  |
| Notes            | Operates continuously for a set length of time.<br>Indicates 2.5 minutes or longer for an inverter unit and 30 seconds or longer for a constant-<br>speed compressor.                                                                                                    |  |

### P04 Alarm

| Alarm code       | P04                                                                                                    |  |
|------------------|----------------------------------------------------------------------------------------------------|--|
| Alarm meaning    | High-pressure switch activated.                                                                                                    |  |
| Alarm conditions | The operation of the electronic circuit in the high-pressure switch may short-circuit the terminal depending on the pressure. A pressure of 3.3 MPa or above will short-circuit the terminal. Once the terminal is short-circuited, it will remain in that state until the pressure goes below 2.6 MPa.                                                                                                    |  |
| Probable cause   | <ol> <li>Failure of the check valve in the compressor discharge tube.</li> <li>The service valve is closed.</li> <li>Clogging of the outdoor heat exchanger during cooling.</li> <li>An air short in the outdoor unit during cooling.</li> <li>Failure of the outdoor fan during cooling.</li> <li>Clogging of the air filter in the indoor unit during heating.</li> <li>Clogging of the indoor fan during heating.</li> <li>Failure of the indoor fan during heating.</li> <li>Failure of the indoor fan during heating.</li> <li>Failure of the indoor fan during heating.</li> <li>Clogging of the refrigerant circuit.</li> <li>Failure of the solenoid valve kit.</li> <li>Too much refrigerant has been charged.</li> <li>Failure of the high-pressure switch.</li> </ol>                                                                                                    |  |
| Check            | <ol> <li>Make sure that the high-pressure switch connector has been properly connected.</li> <li>If the high-pressure switch is properly connected, connect a high-pressure gauge to the high-pressure outlet port and monitor the pressure during operation to check the pressure when the high-pressure switch is activated. Check valve failure is likely if the pressure is less than 3.3 MPa. The following describes checks to be made when the pressure is high.</li> <li>During cooling, check whether the outdoor unit heat exchanger is clogged. Remove any foreign material that prevents ventilation.</li> <li>During cooling, check whether an air short blockage has occurred in the outdoor unit. The system is operating normally unless the temperature around the outdoor unit is excessively high.</li> <li>During heating, check whether the air filters in the indoor unit PCB is properly connected.</li> <li>During heating, check whether an air short blockage has occurred in the indoor unit. The system operates normally unless the temperature around the indoor unit is excessively high.</li> <li>During heating, check whether an air short blockage has occurred in the indoor unit. The system operates normally unless the temperature around the indoor unit is excessively high.</li> <li>During heating, check whether an air short blockage has occurred in the indoor unit. The system operates normally unless the temperature around the indoor unit is excessively high.</li> <li>During heating, check for indoor fan failure.</li> <li>Check whether the refrigerant circuit is clogged. Check that all service valves are closed. Check whether welded locations are clogged.</li> <li>Check whether the power is reset. Since the mechanical valves make a clattering sound when the power is reset. Since the mechanical valve is the indoor unit is a location that makes aural inspection difficult, use an electric means to check. Check that the coil resistance of the mechanical valve is several tens of Ω.</li> <li< td=""></li<></ol> |  |
| Correction       | Replace damaged components and correct the amount of charged refrigerant.                                                                                                    |  |
| Example          | —                                                                                                    |  |
| Notes            | —                                                                                                    |  |

### P05 Alarm

| Alarm code       | P05                                                                                           |
|------------------|-----------------------------------------------------------------------------------------------|
| Alarm meaning    | Reverse phase (or missing phase) detected                                                     |
| Alarm conditions | This alarm occurs when a reverse phase or missing phase is detected in the L1-L2-L3-N phases. |
| Probable cause   | Reverse phase or missing phase in the L1-L2-L3-N phases                                       |
| Check            | Check the wiring at the power terminal plate.                                                 |
| Correction       | Switch the phases and reinsert. Check if the result is OK.                                    |
| Example          | —                                                                                             |
| Notes            | —                                                                                             |

## 4. 2WAY Alarm Codes

### P14 Alarm

| Alarm code       | P14                                                                                                    |                                                                                            |  |
|------------------|----------------------------------------------------------------------------------------------------|--------------------------------------------------------------------------------------------|--|
| Alarm meaning    | O2 sensor operation                                                                                                    |                                                                                            |  |
| Alarm conditions | <ul> <li>(1) It is judged an error whenever the outdoor u from the indoor unit.</li> <li>(2) With the indoor unit's EEPROM setting (iten shorted.</li> </ul> | nit receives the signal "O2 Alarm Generated"<br>n code 0B) set to 0001, the EXCT input was |  |
| Probable cause   | —                                                                                                    |                                                                                            |  |
| Check and        | (1) System configuration                                                                                                    |                                                                                            |  |
| Correction       | 1-1 Is an O <sub>2</sub> sensor being used?                                                                                                    | If "Yes", see "3-1".<br>If "No", see "2-1".                                                |  |
|                  | (2) Indoor EEPROM setting                                                                                                    |                                                                                            |  |
|                  | 2-1 Is the EEPROM setting, item code 0B, on the indoor control board set to 0001?                                                                            |                                                                                            |  |
|                  |                                                                                                    | If "Yes", see "3-1" after modification.<br>If "No", see "4-1".                             |  |
|                  | (3) EXCT wiring                                                                                                    |                                                                                            |  |
|                  | 3-1 Is the EXCT socket (wire) shorted?                                                                                                    | If "Yes", Modify the wiring.<br>If "No", see "4-1".                                        |  |
|                  | (4) Indoor control board                                                                                                    |                                                                                            |  |
|                  | 4-1 Is the alarm triggered if the EXCT sock                                                                                                    | et (wire) is disconnected, and the power is reset?<br>If "Yes", see "4-3".                 |  |
|                  | 1-2 Since there is no error see what happe                                                                                                    | If "No", see "4-2 ".                                                                       |  |
|                  | 4-3 Indoor control board defective → rep                                                                                                    | blace board                                                                                |  |
| Example          | —                                                                                                    |                                                                                            |  |
| Notes            | —                                                                                                    |                                                                                            |  |

#### P16 Alarm

|                  | 1                                                                                                    |
|------------------|----------------------------------------------------------------------------------------------------|
| Alarm code       | P16                                                                                                    |
| Alarm meaning    | Compressor 1 (INV) overcurrent alarm                                                                                                    |
| Alarm conditions | This alarm occurs when current trouble or current detection trouble occur (when trouble judgment current is detected in the primary or secondary current, or when an instantaneous secondary current of 18A* or higher is detected).                                                                                                    |
|                  | * Changed to output error by current regardless of the inverter frequency.<br>In addition, there are 6 horsepower and 10 horsepower compressors.                                                                                                    |
|                  | (1) When more than the over-current values shown in the table were detected in the primary and secondary current.                                                                                                    |
|                  | Primary         Secondary           6 horsepower compressors         18A         18A           10 horsepower compressors         21A         21A           (2) When more than the current values shown in the table are instantly detected in the secondary current.         10 horsepower                                                                                                    |
|                  | Secondary         6 horsepower compressors         10 horsepower compressors         36A         Primant         U         U         V         V |
| Probable cause   | There is a strong possibility of a compressor failure.<br>An alarm occurs for current detection trouble when it is judged that no current is flowing after<br>start (DCCT is damaged). In this case, the cause is a DCCT failure.                                                                                                    |
| Check            | Check the power wiring and connector wiring.                                                                                                    |
| Correction       | It is possible to resolve this trouble by limiting the maximum frequency.                                                                                                    |
| Example          | —                                                                                                    |
| Notes            | _                                                                                                    |

### P20 Alarm

| Alarm code       | P20                                                                                                    |
|------------------|----------------------------------------------------------------------------------------------------|
| Alarm meaning    | High load alarm                                                                                                    |
| Alarm conditions | The high pressure increase is not rapid but the alarm occurs when the horsepower down does not meet the anticipated time.              |
| Probable cause   | <ul><li>(1) Forgot to open the valve.</li><li>(2) Operation failure of mechanical valve</li><li>(3) Idle away of outdoor fan</li></ul> |
| Check            | Check the valve, mechanical valve and outdoor fan.                                                                                     |
| Correction       | —                                                                                                    |
| Example          | —                                                                                                    |
| Notes            | —                                                                                                    |

### P22 Alarm

| Alarm code       | P22                                                                                                    |  |
|------------------|----------------------------------------------------------------------------------------------------|--|
| Alarm meaning    | Fan motor trouble                                                                                                    |  |
| Alarm conditions | Fan motor start failure, fan motor Hall IC input failure                                                                                                    |  |
| Probable cause   | Possible causes are a Hall IC input circuit failure and a fan HIC failure.                                                                                                    |  |
| Check            | Check the fan motor wiring, the Hall IC wiring, and the connector connections.<br>If the wiring and connectors are normal, then check that the capacitor of the Hall IC input circuit<br>is securely soldered on the outdoor unit control PCB. Also use a tester and measure the<br>resistance between fan HIC power (HIC+) and ground (HIC–).<br>If there is a short-circuit, there is an HIC malfunction. |  |
|                  | (+) (-)                                                                                                    |  |
|                  |                                                                                                    |  |
|                  | Fan PCB FAN-C0906DXH8 Fan PCB FAN-C1806DXH8                                                                                                    |  |
| Correction       | If the fan does not start, the below corrections may be effective.<br>(1) If there is a fan HIC failure or circuit failure, replace the PCB.<br>(2) If the fan motor is locked, replace the fan motor.                                                                                                    |  |
| Example          | -                                                                                                    |  |
| Notes            | Turn OFF the power, and check the continuity of "+" and "-" on the fan circuit PCB.                                                                                                    |  |

### P29 Alarm

| Alarm code       | P29                                                                                                    |  |
|------------------|----------------------------------------------------------------------------------------------------|--|
| Alarm meaning    | Inverter compressor missing phase or lock alarm                                                                                                    |  |
| Alarm conditions | This alarm may occur at start, and occurs when missing phase or lock is detected, and when a DCCT failure occurs.                                                                                                    |  |
| Probable cause   | Generally this alarm occurs when the refrigerant pressure balance is uneven at start, or when inverter compressor lock occurs, there is a missing phase in the inverter compressor wiring, or a DCCT failure occurs. This can be judged to be starting trouble which is not caused by HIC. |  |
| Check            | Check the power wiring and connector wiring.                                                                                                    |  |
| Correction       | DCCT failure (replace PCB) or compressor failure                                                                                                    |  |
| Example          | —                                                                                                    |  |
| Notes            | Use a tester to measure the voltage between the DCCT output terminal on the rear of the and the ground. If the voltage is not within 2 – 3 V, then the DCCT has malfunctioned.                                                                                                    |  |

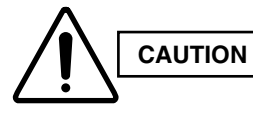

Currently the blinking inspection display can be displayed only on the wired remote controller and system remote controller.

### Blinking inspection display (1) (Automatic backup)

| Alarm code       | (Blinking inspection display)                                                                                                    |
|------------------|----------------------------------------------------------------------------------------------------|
| Alarm meaning    | Automatic backup is in progress. A/C units can be operated.<br>Status: The compressor at one of the outdoor units where the outdoor unit fan is running should<br>be operating.<br>* Blinking inspection display also occurs when seizing of the compressor magnet SW                                                                        |
|                  | is detected. Because this may also be the case, refer to "Blinking inspection display<br>(compressor magnet SW seizing detection)."                                                                                                    |
| Alarm conditions | When alarm P16, P22, P29, Hx1, Hx2, or H31 has occurred, correcting the control device (remote controller, etc.) input engages this mode.                                                                                                    |
| Probable cause   | Because alarm P16, P22, P29, Hx1, Hx2, or H31 has occurred, check the alarm history then refer to the corresponding items.                                                                                                    |
| Correction       | Follow the instructions in the corresponding items to correct the trouble.                                                                                                    |
| Recovery         | After repairing the malfunctioning locations, reset the power for the system (all outdoor units).<br>Caution: Automatic backup mode will not be canceled until the power is reset.                                                                                                    |
| Notes            | <ul> <li>Automatic backup mode is not engaged in cases of alarms other than those listed above.</li> <li>Reasons: • There is no need for automatic backup if recovery is possible by correcting the remote controller input.</li> </ul>                                                                                                    |
|                  | <ul> <li>With alarms for which automatic recovery is possible (such as sensor alarms), the<br/>presence of electrical noise may result in a new alarm. However, it is believed that<br/>this occurs for a comparatively short time only. In these cases, a mode (automatic<br/>backup mode) that limits operation may be engaged.</li> </ul> |
|                  | <ul> <li>Control is not possible when a communications system alarm has occurred.<br/>Automatic backup mode is not engaged in order to avoid causing secondary<br/>damage.</li> </ul>                                                                                                    |

| Alarm code       | (Blinking inspection display)                                                                                                    |  |  |  |
|------------------|----------------------------------------------------------------------------------------------------|--|--|--|
|                  |                                                                                                    |  |  |  |
| Alarm meaning    | Compressor magnet SW seizing detected<br>Status: Although an outdoor unit exists where the outdoor unit fan is running, no compressors in<br>the system are operating.<br>☆ Because the fan is running only at the outdoor unit where seizing was detected, check                                                                                                    |  |  |  |
|                  | the corresponding outdoor unit.                                                                                                    |  |  |  |
|                  | * The fan may also run on its own when fan cracking prevention control is in effect<br>or when snowfall sensor input is present. Therefore monitor for approximately 10                                                                                                    |  |  |  |
|                  | minutes if the outdoor unit fans are operating at multiple units.                                                                                                    |  |  |  |
| Alarm conditions | <ul> <li>Current is detected in the CT circuit when the compressor is stopped.</li> <li>(1) This control is not engaged for the first 30 seconds after the compressor turns ON → OFF.</li> <li>(2) For 1 minute following the first 30 seconds after the compressor turned ON → OFF, the threshold for the detected current is 10 A or more continuing for 2 seconds.</li> <li>(3) All times other than the above:</li> </ul> |  |  |  |
|                  | • If the low-pressure SW has not activated, the threshold for the detected current is 7A or                                                                                                    |  |  |  |
|                  | <ul> <li>If the low-pressure switch has activated, the threshold for the detected current is 7A or more continuing for 2 seconds.</li> </ul>                                                                                                    |  |  |  |
| Probable cause   | (1) Magnet SW malfunction                                                                                                    |  |  |  |
|                  | <ul> <li>The magnet SW has seized, and the compressor is continuing to run.</li> <li>→ Even when the power is turned OFF, the primary side and secondary side contacts</li> </ul>                                                                                                    |  |  |  |
|                  | • The conditions of magnet SW operation are poor (difficult to open)                                                                                                    |  |  |  |
|                  | <ul> <li>→ When a magnet SW is used in a DC circuit, it may be difficult for the SW to open at times.<br/>In an AC circuit the magnet SW should open instantaneously as long as the current is within the allowable range. However, this kind of trouble can occur if excessive current flows, and may prevent the SW from opening.</li> <li>(2) CT circuit failure or PCB failure (A/D failure)</li> </ul>                   |  |  |  |
|                  | CI circuit contact failure     Check that the connector is not partially disconnected                                                                                                    |  |  |  |
|                  | → Check that the connector is not partially disconnected.                                                                                                    |  |  |  |
|                  | <ul> <li>* These symptoms will not occur if the connector is completely disconnected or the wire is cut. In these cases alarm Hx3 occurs.</li> <li>• Current of 7A or higher was detected although the compressor was stopped, or a higher</li> </ul>                                                                                                    |  |  |  |
|                  | current was detected at occasional intervals.                                                                                                    |  |  |  |
|                  | • The compressor continues to operate at a time when the outdoor unit should be stopped (such as when all indoor units are stopped)                                                                                                    |  |  |  |
|                  | → Check whether or not 200 V is output from the PCB to the magnet SW. If the voltage is output, there is a PCB failure.                                                                                                    |  |  |  |
|                  | (3) Installation error                                                                                                    |  |  |  |
|                  | CT2 connector is connected to the compressor 3 side                                                                                                    |  |  |  |
|                  | C12 circuit is connected to the compressor 3 side                                                                                                    |  |  |  |
|                  | CT3 connector is connected to the compressor 2 side                                                                                                    |  |  |  |
|                  | (4) Electrical noise                                                                                                    |  |  |  |
| Correction       | (1) Beplace the CT circuit.                                                                                                    |  |  |  |
|                  | (2) Replace the magnet SW.                                                                                                    |  |  |  |
|                  | (3) Replace the PCB.                                                                                                    |  |  |  |
|                  | If the above probable causes are not the cause of the alarm, it is possible that in rare cases                                                                                                    |  |  |  |
|                  | the alarm may be caused by the effects of noise. See notes.                                                                                                    |  |  |  |
| Notes            | The effects of electrical noise are difficult to identify unless a PC is connected and the conditions are monitored for a long period of time.                                                                                                    |  |  |  |

# Blinking inspection display (2) (compressor magnet SW seizing detection)

### (1) High-pressure switch (63PH1, 63PH2, 63PH3)

| 63PH1 | Disconnect the CN033 connector (3P, white) from the outdoor unit control panel.<br>Measure the resistance between socket pins 1 and 3.<br>The resistance is OK if the result is 0 $\Omega$ . |
|-------|----------------------------------------------------------------------------------------------------|
| 63PH2 | Disconnect the CN031 connector (3P, red) from the outdoor unit control panel. Measure the resistance between socket pins 1 and 3. The resistance is OK if the result is 0 $\Omega$ .         |
| 63PH3 | Disconnect the CN032 connector (3P, yellow) from the outdoor unit control panel. Measure the resistance between socket pins 1 and 3. The resistance is OK if the result is 0 $\Omega$ .      |

### (2) Electronic control valve (MOV1, MOV2, MOV4)

After removing the connector from the PCB, use the following methods to check the valves.

| MOV1 | Measure the voltage between plug pin 5 and pins 1 through 4 at the CN079 connector (5P, white) on the outdoor unit control PCB.<br>(Because of the pulse output, a simplified measurement method is used.<br>Set the tester to the 12 V range; if the value displayed is approximately 4 V, then the voltage is normal.)     |
|------|----------------------------------------------------------------------------------------------------|
|      | When the voltage is normal, measure the resistance between each pair of pins on the electronic control valve connector.<br>The connector is normal if all results (pin 5 – pin 1, pin 5 – pin 2, pin 5 – pin 3, pin 5 – pin 4) are approximately $46\Omega$ . (If the results are $0\Omega$ or $\infty$ , replace the coil.) |
| MOV2 | Measure the voltage between plug pin 5 and pins 1 through 4 at the CN080 connector (5P, red) on the outdoor unit control PCB.<br>(Because of the pulse output, a simplified measurement method is used.<br>Set the tester to the 12 V range; if the value displayed is approximately 4 V, then the voltage is normal.)       |
|      | When the voltage is normal, measure the resistance between each pair of pins on the electronic control valve connector.<br>The connector is normal if all results (pin 5 – pin 1, pin 5 – pin 2, pin 5 – pin 3, pin 5 – pin 4) are approximately $46\Omega$ . (If the results are $0\Omega$ or $\infty$ , replace the coil.) |
| MOV4 | Measure the voltage between plug pin 5 and pins 1 through 4 at the CN082 connector (5P, blue) on the outdoor unit control PCB.<br>(Because of the pulse output, a simplified measurement method is used.<br>Set the tester to the 12 V range; if the value displayed is approximately 4 V, then the voltage is normal.)      |
|      | When the voltage is normal, measure the resistance between each pair of pins on the electronic control valve connector.<br>The connector is normal if all results (pin 5 – pin 1, pin 5 – pin 2, pin 5 – pin 3, pin 5 – pin 4) are approximately $46\Omega$ . (If the results are $0\Omega$ or $\infty$ , replace the coil.) |

(3) Crankcase heater

 Connect a clamp meter to 1 of the 2 crankcase heater wires and measure the current. The current is normal if the result is 0.15 A or higher. (As a guide, the current should be 0.14 A (180 V) – 0.17 A (220 V).) When the test pin on the outdoor unit control PCB is short-circuited, each part can be operated individually.

• After turning OFF the main unit power, short-circuit the test pin (CN048, white), then turn the power back ON. Output is performed in the sequence shown in the table below, for 0.5 seconds each.

|    | Output      | Operation                          |    | Output      | Operation                        |
|----|-------------|------------------------------------|----|-------------|----------------------------------|
| 1  | Relay RY012 | Supercooling valve 1 (SCV1)        | 11 | Relay RY008 | Save valve (SAVE)                |
| 2  | Relay RY013 | Supercooling valve 2 (SCV2)*       | 12 | Relay RY019 | Pressure balance valve 2 (PBV2)* |
| 3  | Relay RY016 | Discharge valve 2 (DCV2)*          | 13 | Relay RY002 | Crankcase 2 (CH2)                |
| 4  | Relay RY015 | Discharge valve 1 (DCV1)*          | 14 | Relay RY001 | Crankcase 1 (CH1)                |
| 5  | Relay RY014 | Bypass valve (BPV)                 | 15 | Relay RY014 | Supercooling valve 3 (SCV3) *    |
| 6  | Relay RY006 | Recovery valve (ORVR)              | 16 | Relay RY017 | Discharge valve 3 (DCV3)*        |
| 7  | Relay RY005 | Balance valve (BALV)               | 17 | Relay RY020 | Pressure balance valve 3 (PBV3)* |
| 8  | Relay RY018 | Pressure balance valve 1 (PBV1)    | 18 | Relay RY003 | Crankcase 3 (CH3)                |
| 9  | Relay RY011 | Refrigerant balance valve (RBV)    |    |             |                                  |
| 10 | Relay RY010 | Refrigerant adjustment valve (RCV) |    |             |                                  |

\* The asterisk (\*) mark stands for the series of "3Way".

### 1. How to detect abnormality

• Abnormality does not occur. Protective function can be checked when the outdoor maintenance remote controller is connected.

### 2. Error Diagnosis

6

| 1 Indoor control<br>PC board | 1-1 | Setting temperature reaches the level set ON thermostat.<br>Setting temperature is too low in heating mode and too high<br>in cooling and dry mode.                                                                                     |     | Adjust setting<br>temperature              |
|------------------------------|-----|----------------------------------------------------------------------------------------------------|-----|--------------------------------------------|
|                              |     |                                                                                                    |     | 1-2                                        |
|                              | 1 2 | Check if the sensors are connected correctly.<br>Are all connection made properly?<br>Room temp. (TA) in yellow, heat exchanger (E1) in red,<br>heat exchanger (E2) in black, heat exchanger (E3) in brown,<br>air outlet (BL) in green |     | Connect correctly                          |
|                              |     |                                                                                                    |     | 1-3                                        |
|                              | 1-3 | DISP (display mode) is applied.                                                                                                    | Yes | Turn OFF(OPEN)                             |
|                              |     |                                                                                                    | No  | 1-4                                        |
|                              | 1-4 | With a thermostat OFF in heating mode, wind speed<br>(item code 05) is out of range 0 - 6. (Use Simple Setting<br>Function on standard timer remote controller.)                                                                        | Yes | Choose one of 0 to 6                       |
|                              | 1 - |                                                                                                    | No  | 1-5                                        |
|                              | 1 5 | EXCT(demand control) is applied.                                                                                                    | Yes | Turn OFF(OPEN)                             |
|                              | 1-5 |                                                                                                    | No  | 2-1                                        |
| 2 Outdoor<br>control         | 2-1 | Outdoor unit and protective function of a system are operating.<br>(Connect outdoor maintenance remote controller to RC socket<br>on outdoor unit main control PC board and check alarm<br>messages.)                                   | Yes | See operational status                     |
| PC board                     |     |                                                                                                    | No  | 2-2                                        |
|                              | 2-2 | Discharge temperature is over 80°C in stop mode and does not decrease. (Connect outdoor maintenance remote controller to RC socket on outdoor unit main control PC board and check alarm messages.)                                     | Yes | Replace discharge temperature sensor       |
|                              |     |                                                                                                    | No  | 2-3                                        |
|                              | 2-3 | Demand value always stays low. (The value is lower than 70.<br>Excluding -1 (unlimited))(Connect outdoor maintenance remote<br>controller to RC socket on outdoor unit main control PC board<br>and check alarm messages.)              | Yes | Increase values<br>(over 70)               |
|                              |     |                                                                                                    | No  | 2-4                                        |
|                              | 2-4 | DEMAND or EXCT(demand control) is applied.                                                                                                    | Yes | Turn OFF(OPEN)                             |
|                              |     |                                                                                                    | No  | 3-1                                        |
| 3 Control                    | 3_1 | Demand setting is made by control units (P-AIMS, Seri-Para I/O                                                                                                    | Yes | Turn OFF                                   |
| equipment                    | 3-1 | unit for outdoor unit, Seri-Para I/O each indoor unit.)                                                                                                    | No  | 4-1                                        |
| 4 System                     | 4-1 | When operating in cooling (including auto cooling & heating)<br>and dry mode, lowest temp. of indoor E1, E2 and E3 sensor is                                                                                                    | Yes | Wait until more than<br>2°C reaches        |
|                              |     | less than 2°C (under anti-freeze control).                                                                                                    |     | 4-2                                        |
|                              | 4-2 | During defrosting operation                                                                                                    |     | Wait for a few minutes to 10 minutes or so |
|                              |     |                                                                                                    | No  | 4-3                                        |
|                              | 4-3 | Outdoor unit PC board failure $\rightarrow$ Replacement                                                                                                    |     |                                            |

• According to the type of models, the indoor sensors will not be supplied in some cases.

• According to the type of models, the outdoor DEMAND or EXCT will not be supplied in some cases.

• When LINE Checker is used, the temperature sensors can be observed (display, record) simultaneously.

• According to some areas, some of the models are unreleased.